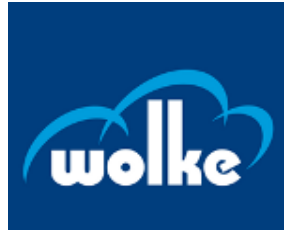

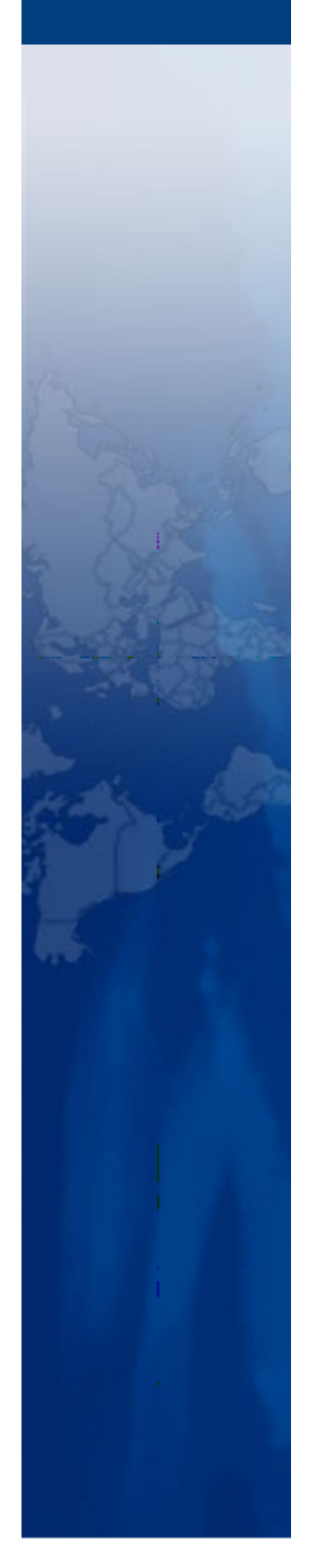

# **Wolke Label Creator**

Operating Instructions P/N WLK462559-01

| Revision No. | Label Creator Version |
|--------------|-----------------------|
| AC           | TTF 3.4               |

Copyright December 2016, Wolke by Videojet. (herein referred to as Wolke). All rights reserved.

This document is the property of Wolke by Videojet. and contains confidential and proprietary information owned by Wolke. Any unauthorized copying, use or disclosure of it without the prior written permission of Wolke is strictly prohibited.

Perpetuo Print Mode<sup>®</sup> and Dynamic Print Intensity<sup>®</sup> are registered trademarks.

#### Videojet Technologies Inc.

1500 Mittel Boulevard Wood Dale, IL 60191-1073 USA www.videojet.com Phone:1-800-843-3610Fax:1-800-582-1343Int'l Fax:630-616-3629

#### Wolke by Videojet

Wacholderweg 3, 90518 Altdorf, Germany www.wolke.com/en/ Phone: +49 (0)9187-95678-88 Fax: +49-(0)9187-95678-99

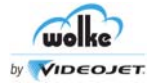

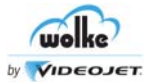

| OVERVIEW                            | . 1                     |
|-------------------------------------|-------------------------|
| INSTALLATION                        | . 3                     |
| Prerequisites – System Requirements | 3                       |
| Installing the Wolke Label Creator  | 3                       |
| CREATOR WINDOW                      | . 6                     |
| Main Menu                           | 7                       |
| File                                | 7                       |
| Edit                                | 7                       |
| Insert                              | 8<br>Q                  |
| Settings                            | 8                       |
| Windows                             | 9                       |
| Help                                | 9                       |
| Toolbar                             | 9                       |
| Mode information                    | 9                       |
| Chiect Directory                    | 10                      |
|                                     |                         |
| LEGACY FILE CONVERTER               | 11                      |
| LABEL SETTINGS                      | 13                      |
| Label Settings                      | 13                      |
| Size and Resolution                 | 13                      |
| Additional Settings                 | 15                      |
| Spitting Settings                   | 18                      |
|                                     | 19                      |
| Insert Text Field                   | 20                      |
| Master Field                        | 20                      |
| To Link to a Master Field           | 21                      |
| Insert Date Field                   | 22                      |
| Date Field                          | 22                      |
| To Link to a Master Field           | 23<br>23                |
| User Defined Date Format            | 24                      |
| Insert Time Field                   | 25                      |
| Time Field Properties               | 25                      |
| User Defined Time Format            | 26                      |
| Shift Field Properties              | 28<br>28                |
| Insert Counter Field                | <b>2</b> 0<br><b>29</b> |
| Counter Field Properties            | 29                      |
| Advanced                            | 30                      |
| Master Field                        | 31                      |
| I o Link to a Master Field          | 31                      |
| Combi Field Properties              | <b>3∠</b><br>30         |
| Insert Bitmap                       | 33                      |
| Bitmap Properties                   | 33                      |
| Insert Barcode Object               | 34                      |

|         | Content                         |    |
|---------|---------------------------------|----|
| Bar     | codes - EAN13, EAN8, UPC - A/E  | 34 |
| Ger     | ieral Properties                | 34 |
| Coc     | abar                            | 36 |
| Ger     | ieral Properties                | 36 |
| Bar     | codes - Code39, Code25i         | 37 |
| Ger     | ieral Properties                | 37 |
| Bar     | code Text                       | 38 |
| Bar     | codes - Code128, Ean128         | 39 |
| Ger     | ieral Properties                | 39 |
| Bar     | code Text                       | 40 |
| Dat     | amatrix                         | 41 |
| Ger     | ieral Properties                | 41 |
| GS      | Databar                         | 42 |
| Ger     | ieral Properties                | 42 |
| Bar     | code Text                       | 43 |
| QR      | Code                            | 44 |
| Ger     | ieral Properties                | 44 |
| Bar     | codes - Postnet, IMB            | 45 |
| Ger     | ieral Properties                | 45 |
| Pos     | itioning Objects                | 46 |
| Obj     | ect Editor                      | 46 |
| Edi     | or Window                       | 47 |
| GENERA  | L SETTINGS                      | 49 |
| Cre     | ating a Label                   | 49 |
| Cre     | ating a New Label               | 50 |
| Cha     | nging Label Size                | 50 |
| Ins     | erting Objects                  | 51 |
| Ins     | erting Text Field               | 51 |
| Ins     | erting Date Field               | 52 |
| Ins     | erting Barcode                  | 54 |
| Ins     | erting Bitmap                   | 55 |
| Sav     | ing Label                       | 57 |
| Zoc     | <sup>i</sup> m                  | 58 |
| Cut     | - Copy - Paste                  | 58 |
| M600 CC | MMUNICATION                     | 59 |
| Cor     | ntroller Connection             | 59 |
| Loa     | ding Labels from the Controller | 60 |
| Sav     | ving Labels to the Controller   | 62 |
| Alt     | ering Controller Settings       | 63 |

#### Introduction:

The Windows-based Label Creator software enables the user to create new labels for controller or to load existing labels from the controller onto the computer and edit them. The edited labels can then be loaded back to controller.

All label settings can be set in the Creator software and saved together with the label.

Wolke Label Creator allows the user to import and edit legacy labels. Labels will be saved as either \*.xml (UTF-8 or ASCII (CP-1252)) or \*.lbl (A.1.23) (ASCII) files by choosing the required extension. The controller will accept labels from A.1.17 to A.1.23 (ASCII) or XML (UTF-8).

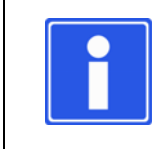

#### NOTE

On opening a \*.lbl file from a software version older than A.1.23, an alert message will be raised, indicating that the label will be stored in \*.lbl (A.1.23) or \*.xml (ASCII (CP-1252)) format.

The label creator will transfer files to both m600 advanced and m600 OEM controllers.

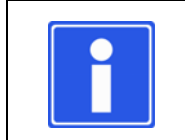

### NOTE

m600 advanced transfer will not allow selected font list or machine settings to be exchanged.

The graphical representation of label file compatibility is shown below:

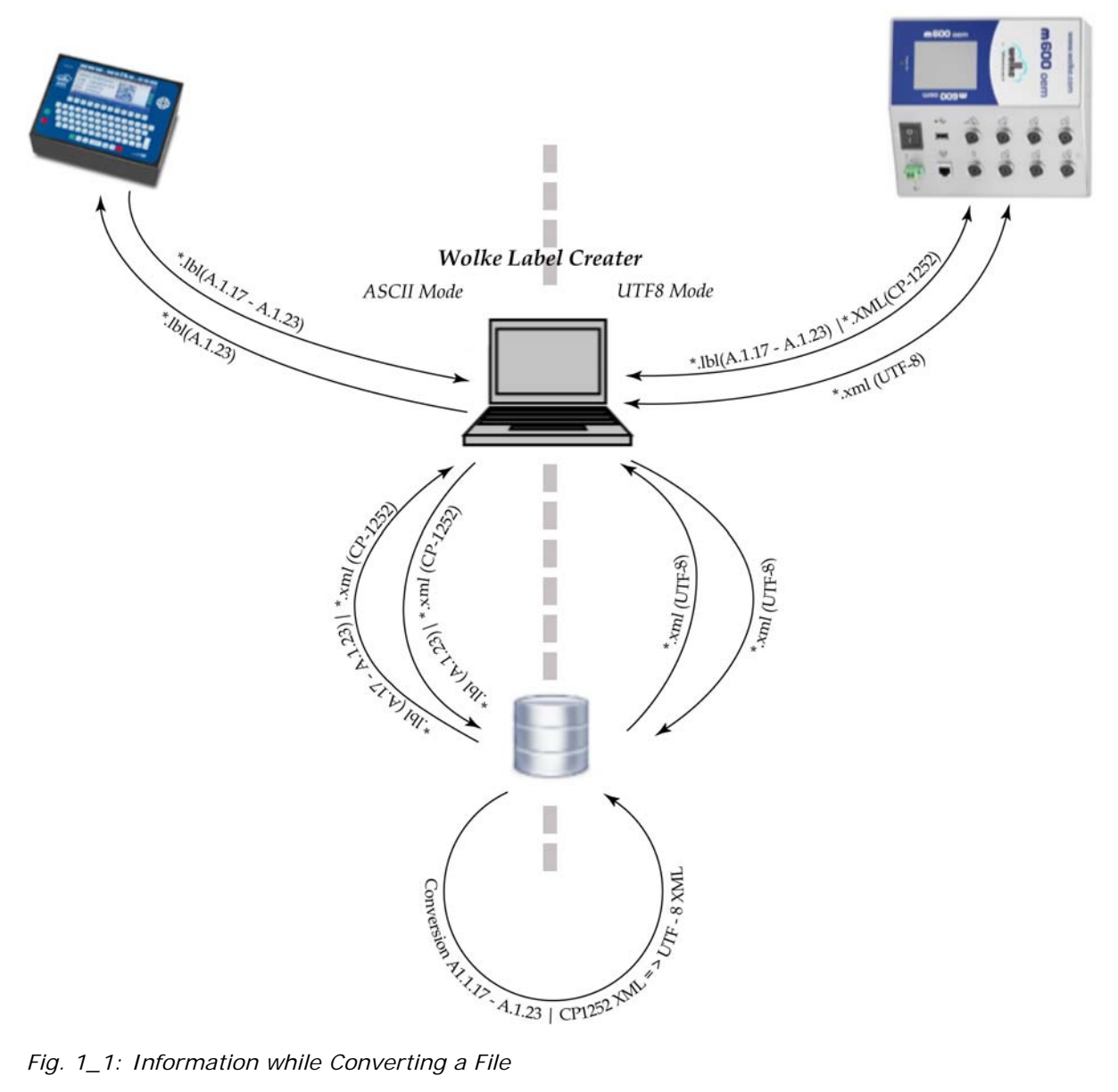

Fig. 1\_1: Information while Converting a File

#### Firmware Version:

This is the operating system which is installed on the controller. The firmware version currently installed is visible on the Version Numbers screen of the controller.

# 2.1 Prerequisites – System Requirements

#### **Operating System:**

- Windows XP
- Windows 7
- Windows 8

Only an Administrator can install the m600 Label Creator software.

#### Hardware:

• Network Interface Card.

The screen resolution should be at least 800 x 600 pixels with a colour depth of 16 bit.

# 2.2 Installing the Wolke Label Creator

Do the following tasks to install the Wolke Label Creator:

- 1. Run the Label Creator setup file from the software package provided.
- 2. The Welcome screen will appear as shown in the figure. Follow the instructions mentioned on the screen and click on the **Next** button.

| Label Creator Setup |                                                                                                    |
|---------------------|----------------------------------------------------------------------------------------------------|
|                     | Welcome to the installer for Label Creator 3.2.2-Pre.<br>It is strongly recommended that you exit all Windows programs<br>before continuing with this installation.<br>If you have any other programs running, please click Cancel,<br>close the programs, and run this setup again.<br>Otherwise, click Next to continue. |
|                     | < <u>B</u> ack <u>N</u> ext > <u>C</u> ancel                                                                                                    |

Fig. 2\_2: Welcome Screen

3. Continue to follow the instructions as the installation wizard guides through language selection, license agreement, user information, installation folder, and shortcut folder setup. Click on the **Next** button.

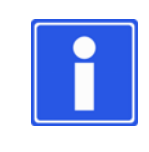

#### NOTE

The user can also change the location of installation folder by either typing the new path or by clicking on the **change** button to browse for an existing folder.

#### NOTE

The user can also change the location of shortcut folder by either typing the new name or by selecting the existing folder from the dropdown list.

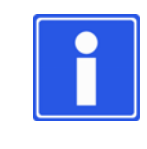

#### NOTE

If a previous version of the label creator is detected on the PC, the user will be requested if the older version is to be removed prior to continuing the installation.

4. The user will be prompted with **Ready to Install** window as shown in the figure. Click on **Next** to install the Label Creator.

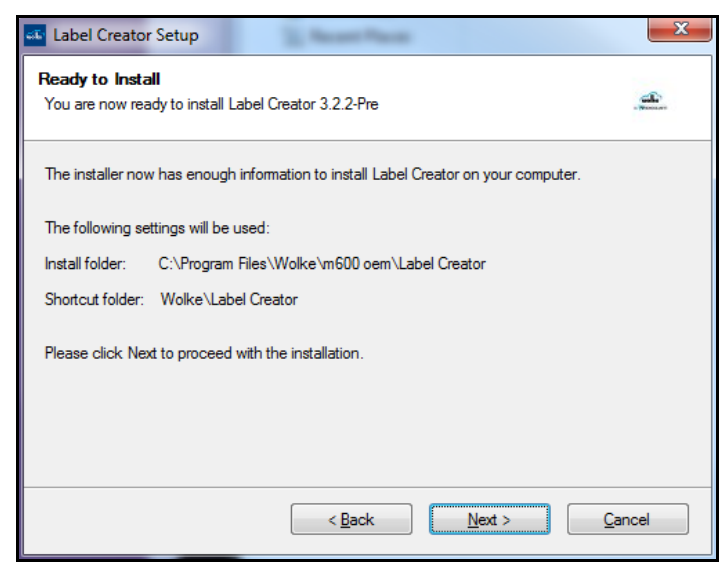

Fig. 2\_3: Ready to Install Screen

5. The installation of Label Creator will start.

6. Click on the Finish button after successful installation of the Label Creator.

| Label Creator Setup | E Real Park                                                                                                    | 23 |
|---------------------|----------------------------------------------------------------------------------------------------|----|
|                     | Installation Successful<br>The Label Creator 3.2.2-Pre installation is complete.<br>Thank you for choosing Label Creator!<br>Please click Finish to exit this installer. |    |
|                     | < Back Enish Cano                                                                                                    | el |

Fig. 2\_4: Installation Successful Screen

Unless a different path is selected for software installation, the software is installed in the program directory in the folder "C:\Program Files (x86)\Wolke\m600 oem\ Label Creator".

The user can start the Wolke Label Creator via "Start >> All Programs >> Wolke >> Label Creator". The login details window opens, the user can select the user type for log on and enter the password to login.

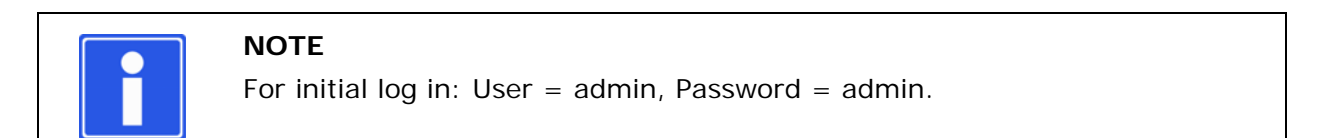

| 🔤 Login 🛙        | Details | ð      | 8 |
|------------------|---------|--------|---|
| User<br>Password | admin   |        | • |
| 0                | k       | Cancel |   |

Fig. 2\_5: Login

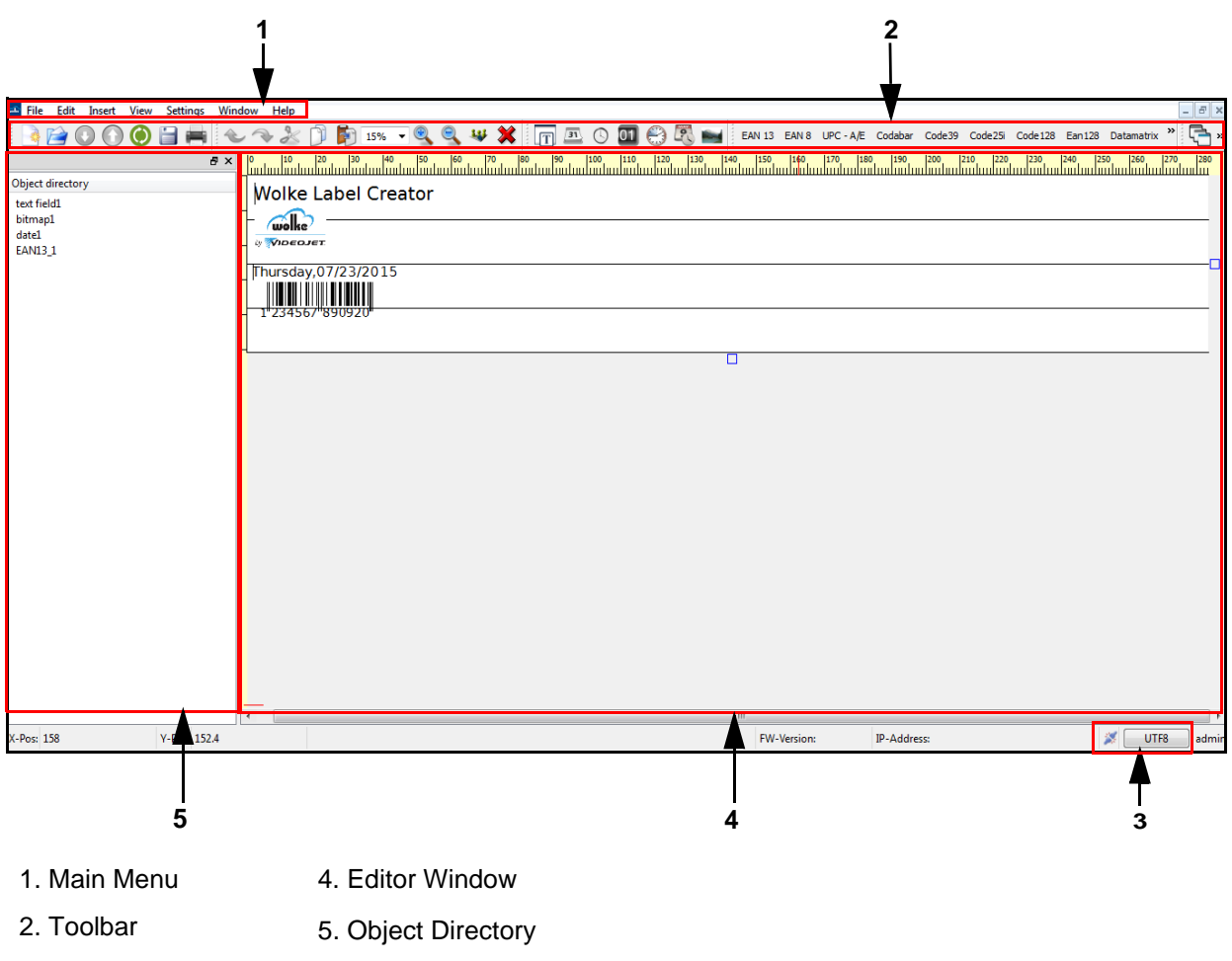

3. Mode

3

Fig. 3\_6: Wolke Label Creator Window

The fundamental design of the Creator window is subdivided into several display and processing ranges.

- Main menu
- Toolbar
- Editor window
- Object directory
- Mode information

# 3.1 Main Menu

An important area is the main menu which, in conjunction with the individual toolbars, enables fundamental operation of the Creator. Toolbars can be arranged as required by the operator. The following text describes the structure of the main menu.

#### 3.1.1 File

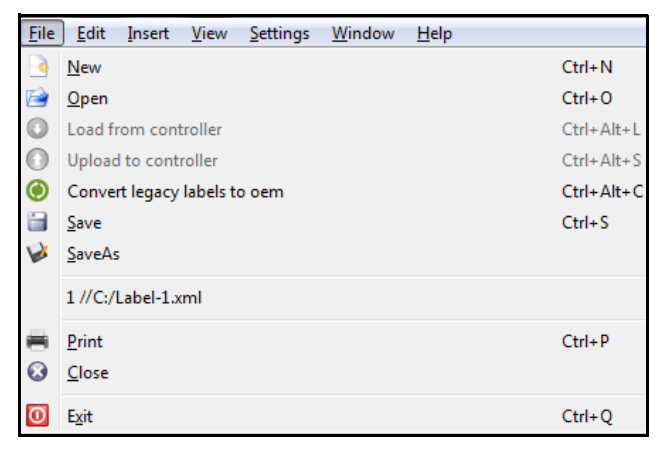

Fig. 3\_7: File Menu

New: Allows the user to create new label.

Open: Allows the user to open the saved labels.

Load from controller: Allows the user to load a label from the controller.

Upload to controller: Allows the user to upload a label to the controller.

Convert legacy labels to oem: Allows the user to convert legacy label or bitmap files stored on the PC.

Save: Allows the user to save the current label with the same name.

SaveAs: Allows the user to save the current label with a new name.

1// C:/Label-1.xml: Allows the user to open the last opened files (max. 5).

Print: Allows the user to print the current label on a Windows printer.

Close: Allows the user to close the Editor Window.

Exit: Allows the user to exit from the Creator software.

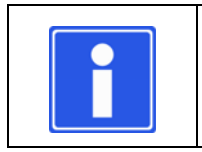

### NOTE

Load from controller and Upload to controller options are greyed out until controller is connected via **Settings**.

### 3.1.2 Edit

| Edit     | Insert View     | Settings Windo |
|----------|-----------------|----------------|
| ð        | Undo            | Ctrl+Z         |
| ſ₽.      | Redo            | Ctrl+Y         |
| S        | Cut             | Ctrl+X         |
| D        | Сору            | Ctrl+C         |
| <b>F</b> | Paste           | Ctrl+V         |
| 4        | Delete selected | Del            |
| ×        | Delete all      | Shift+Del      |
|          | Label settings  | F5             |

Undo: Allows the user to undo the last few actions.
Redo: Allows the user to redo the last few actions which were undone.
Cut: Allows the user to cut objects and put them into the clipboard.
Copy: Copies the selected object to clipboard.
Paste: Pastes the contents of clipboard onto the label.
Delete selected: Deletes the selected object from the label.
Delete all: Deletes all the objects from the label.
Label settings: Opens the Label settings window.

Fig. 3\_8: Edit Menu

#### 3.1.3 Insert

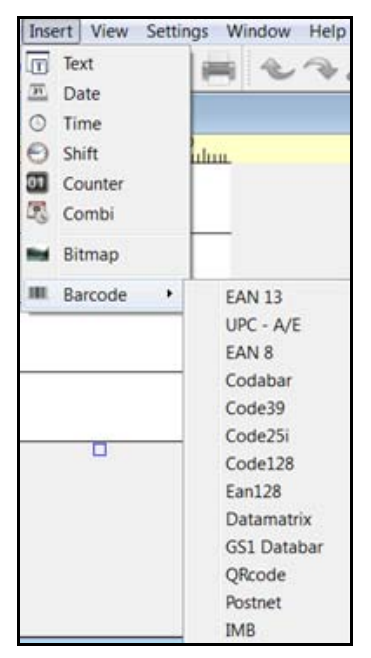

Fig. 3\_9: Insert Menu

#### 3.1.4 View

| Viev | v Settings    | Window | Help |
|------|---------------|--------|------|
| ٩    | Zoom-In       | Ctr    | ++   |
| 9    | Zoom-Out      | Ctr    | +-   |
| :    | Object direct | ory    |      |

Fig. 3\_10: View Menu

#### 3.1.5 Settings

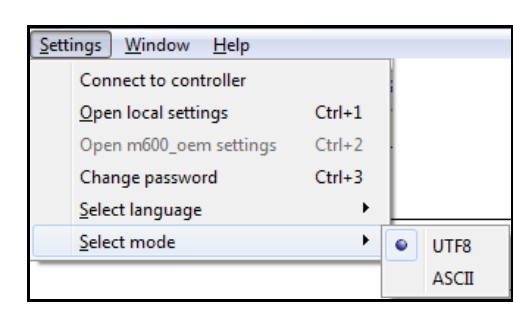

Fig. 3\_11: Settings Menu

Text: Allows the user to insert the text field in the label.
Date: Allows the user to insert the date field in the label.
Time: Allows the user to insert the time field in the label.
Shift: Allows the user to insert the shift field in the label.
Counter: Allows the user to insert the counter field in the label.
Combi: Allows the user to insert the combi field in the label.
Bitmap: Allows the user to insert the bitmap object in the label.
Barcode: Allows the user to insert different barcode object in the label.

Zoom-In: Allows the user to upsize the label view.Zoom-Out: Allows the user to downsize the label view.Object directory: Allows the user to see the items used in the label.

**Connect to controller:** Opens window for setting connection to a controller.

Open local settings: Opens window for local label settings.

**Open m600\_oem settings:** Opens **m600\_oem settings** window to allow settings to be viewed and updated for the connected controller.

ASCII mode: Open m600\_oem settings not available.

**Change password:** Allows the user to change the password.

**Select language:** Allows the user to select the required language. The language selected now is immediately transferred to the program.

**Select mode:** Allows the user to select the required mode.

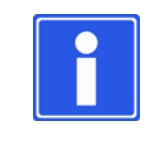

#### NOTE

If a controller is connected when the mode selected is changed, the user will be reminded that continuing will disconnect the controller. All open label windows will be closed.

### 3.1.6 Windows

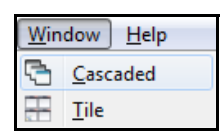

Fig. 3\_12: Window Menu

# 3.1.7 Help

| H | elp         |        |
|---|-------------|--------|
|   | User manual | F1     |
|   | About       | Ctrl+B |

User manual: Opens the Label Creator manual. About: Opens About Label Creator window.

Cascaded: Allows the user to arrange the windows in a

Tile: Allows the user to arrange the windows side by side.

Fig. 3\_13: Help Menu

# 3.2 Toolbar

All icons used in the main menu also appear in the toolbar with identical functions.

superimposed fashion.

| i i i i i i i i i i i i i i i i i i i                                                             | Displays the icons for the File menu options.                             |
|---------------------------------------------------------------------------------------------------|---------------------------------------------------------------------------|
| 🕹 🗇 🏂 🗍 🛐 100% 🗸 🍳 😻 💥                                                                            | Displays the icons for the Edit and View menu options.                    |
| T 🖪 () 01 💮 🕄 🖬                                                                                   | Displays the icons for the Insert menu options.                           |
| E/N 13 E/N 8 UPC-A/E Codebar Code39 Code25 Code128 Ean128 Datamatix G51Databar QRcode Postnet IMB | Displays the barcode options.                                             |
|                                                                                                   | Displays the icons to switch the editor window between Tile and Cascaded. |

# 3.3 Mode information

The current mode of the Label Creator is displayed. User can switch between UTF-8 or ASCII mode by clicking on the displayed mode.

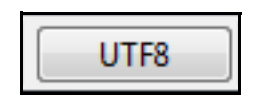

Fig. 3\_14: Mode Information

# 3.4 Editor window

The objects in the label are displayed in the Editor window.

| 0  10  20  30  40  50  60  70  80  90 | 100 110 120 130 140 150 | 160  170  180  190  200  210 | 0 220 230 240 250 260 270 280 |
|---------------------------------------|-------------------------|------------------------------|-------------------------------|
| Wolke Label Creator                   |                         |                              |                               |
| - wolke                               |                         |                              |                               |
| . ₩ <b>₩ΙDEDJET</b>                   |                         |                              |                               |
| Thursday,07/23/2015                   |                         |                              | L                             |
|                                       |                         |                              |                               |
| 1 234367 890920                       |                         |                              |                               |
| 4                                     |                         |                              |                               |
|                                       |                         |                              |                               |

Fig. 3\_15: Editor Window

# 3.5 Object Directory

The object directory shows all objects within one label. By clicking on a directory item, the object in question is selected and highlighted in the label view.

| Object directory                           |
|--------------------------------------------|
| text field1<br>bitmap1<br>date1<br>EAN13_1 |

Fig. 3\_16: Object Directory

Convert legacy labels to oem option is selected from the File menu:

| Legacy file converter     | X 8                           |
|---------------------------|-------------------------------|
| Select font package       | Select label files to convert |
| 004_A_As2_TNR             |                               |
| Font mapping              |                               |
| arial                     |                               |
| Arial   Normal            |                               |
| Arial - spec. 2           |                               |
| DejaVu Sans 🔹 Normal 👻    |                               |
| Times New Roman           |                               |
| Times New Roman    Normal |                               |
|                           |                               |
| Cancel                    | Convert                       |
|                           |                               |

Fig. 4\_17: Legacy File Converter

**Convert legacy labels to oem** option allows the user to convert legacy label or bitmap files to XML (UTF-8). The converter can convert a single file or multiple files at the same time. Files can be selected either with the same or different extensions (\*lbl and \*xml) as required for conversions at the same time.

Label files in XML (UTF-8) format will not be converted and appear as blue text after conversion.

| 002_A_An_Anb                                                                                                    |                                                                                                    |
|----------------------------------------------------------------------------------------------------|----------------------------------------------------------------------------------------------------|
| Font mapping<br>arial<br>Arial   Arial   Normal<br>arial narrow<br>Arial Narrow  Normal<br>arial nar. bold<br>Arial Narrow  Bold | 2of51 (2).lbl         2of51.lbl         coda1 (2).lbl         coda31.lbl         code391 (2).lbl         code391.lbl         code1281 (2).lbl         code1281.lbl         databar.lbl |
| Convertin<br>Converting                                                                                                    | ıg 36 from 36 file(s).<br>g: coda1 (2)_utf8.xml                                                                                                    |
|                                                                                                    | 100%                                                                                                    |
| ne following 30 file(s) have been processed.<br>1 Successful, 1 Failed, 8 Not converted                                          |                                                                                                    |
| H:/Hires/TIJ OEM/Label Files/Legacy for conversio<br>H:/Hires/TIJ OEM/Label Files/Legacy for conversio                           | n/2of51F_utf8.xml Not converted<br>n/2of51P_utf8.xml Converted                                                                                                    |
| H:/Hires/TIJ OEM/Label Files/Legacy for conversio                                                                                | n/2of51P_utf8.xml Not converted                                                                                                    |

Fig. 4\_18: Legacy File Converter - XML Format

Label files not in XML (UTF-8) format will appear as red text after conversion.

| Select font package                                                                                                    | Select label files to convert                                                                                                    |  |
|----------------------------------------------------------------------------------------------------|----------------------------------------------------------------------------------------------------|--|
| 002_A_An_Anb                                                                                                    | <ul> <li>■</li> <li>□</li> </ul>                                                                                                    |  |
| Font mapping<br>arial<br>Arial  Arial  Arial  Arial Normal  Arial Narrow Arial Narrow Arial Narrow Bold Converting 2 Converting 2 Converting | 2of51 (2).lbl<br>2of51.lbl<br>coda1 (2).lbl<br>coda31.lbl<br>code391.lbl<br>code391.lbl<br>code1281 (2).lbl<br>code1281.lbl<br>databar.lbl |  |
|                                                                                                    | 00%                                                                                                    |  |
| e following 17 file(s) have been processed.<br>5 Successful, 1 Failed, 0 Not converted<br>4:/Hires/TIJ OEM/Label Files/Legacy for conversion//<br>4:/Hires/TIJ OEM/Label Files/Legacy for conversion/<br>4:/Hires/TIJ OEM/Label Files/Legacy for conversion/<br>4:/Hires/TIJ OEM/Label Files/Legacy for conversion/                                                                                                    | 2of51.lbl Failed<br>coda1 (2)_utf8.xml Converted<br>coda1_utf8.xml Converted<br>code391_utf8.xml Converted                                 |  |
|                                                                                                    |                                                                                                    |  |

Fig. 4\_19: Legacy File Converter - not in XML Format

The **Select font package** displays the available font packages on the PC that can be selected for conversion.

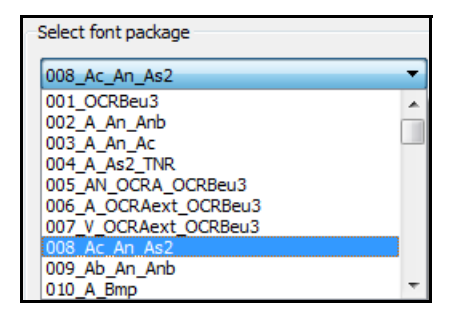

Fig. 4\_20: Legacy File Converter - Font Package

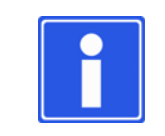

#### NOTE

If the requested font package does not contain the font map, the font style will use the default dejavu sans normal.

Label settings option is selected from the Edit menu:

| Edit | Insert View     | Settings Windo |
|------|-----------------|----------------|
| ٠    | Undo            | Ctrl+Z         |
| Ŷ    | Redo            | Ctrl+Y         |
| X    | Cut             | Ctrl+X         |
| D    | Сору            | Ctrl+C         |
| Þ    | Paste           | Ctrl+V         |
|      | Delete selected | Del            |
| ×    | Delete all      | Shift+Del      |
|      | Label settings  | F5             |

Fig. 5\_21: Edit Menu

5

# 5.1 Label Settings

**Label settings** option allows the user to edit the label and change the output print settings. All settings made to the label, applies only to the current label and are saved together with the label data and transferred onto the controller during upload.

| Edit       | Insert View     | Settings       | Windo |
|------------|-----------------|----------------|-------|
| ð          | Undo            | Ctrl+          | z     |
| ¢,         | Redo            | Ctrl+          | Y     |
| S          | Cut             | Ctrl+          | х     |
| D          | Сору            | Ctrl+          | с     |
| <b>F</b>   | Paste           | Ctrl+          | v     |
| 4          | Delete selected | Del            |       |
| ×          | Delete all      | Shift          | +Del  |
| $\bigcirc$ | Label settings  | <b>&gt;</b> F5 |       |

Fig. 5\_22: Label Setup

The various options available for the label settings are described below:

#### 5.1.1 Size and Resolution

**Size and Resolution** window allows the user to set the Size and Grouping details - number of print heads, group printheads and set the nozzle row. Dynamic Print Intensity allows different DPI resolutions to be set for bar codes and text within one printhead, optimizing ink consumption.

| Size and Resolution Label dimension | s Additional settings Spitting settings |   |  |
|-------------------------------------|-----------------------------------------|---|--|
| Size and Grouping                   |                                         |   |  |
| Number of print heads               | 4                                       | * |  |
| Grouping                            | all individually                        |   |  |
| Nozzle row                          | both                                    | • |  |
| Dynamic Print Intensity             |                                         |   |  |
| Resolution                          | 600                                     |   |  |
| Reduced resolution                  | None                                    |   |  |

Fig. 5\_23: Label Setup - Size and Resolution

The various options available are described in the below table:

| No of print<br>heads  | Label settings     Set and Resultion     Label dimensions     Additional settings     Soluting settings     Soluting settings     Inumber of printheads     4                                                                                                    | Set the number of printheads required to print the image. The number of printheads range from 1-6.                                                                                                    |
|-----------------------|----------------------------------------------------------------------------------------------------|----------------------------------------------------------------------------------------------------|
| Grouping              | Label sattings       Image: Solution settings         Size and Grouping       Image: Solution settings         Size and Grouping       Image: Solution settings         Image: Solution settings       Image: Solution settings         Image: Solution settings       Image: Solution settings         Dynamic Phill Informally:       Image: Solution settings         Demonstration       Image: Solution settings         Oct.       Cancol                                                                                                    | <ul> <li>all individually - Each head prints different data within a job. If this setting is selected, whenever you create a new job you will be given exactly the number of print fields that were set in the Number of printheads.</li> <li>all like head 1 - All the printheads print the same data as head 1. In this setting, only one print field is made available. The text entered here applies automatically to all the heads which were predefined for this job in the Number of printheads.</li> <li>head 3/4 like 1/2 - Heads 3 and 4 print the same data as heads 1 and 2. In this case only two fields will be available for entering the print data. The text entered here applies equally to heads 1/2 and 3/4.</li> <li>head 5/6, 3/4 like 1/2 - Heads 5 and 6, 3 and 4 print the same data as heads 1 like available for entering the print data. The text entered here applies equally to heads 1/2 and 3/4.</li> <li>head 5/6, 1/2 like 1/2 - Heads 5 and 6, 3 and 4 print the same data as heads 1 and 2. In this case only two heads will be available for entering the print data. The text entered here applies equally to heads 1/2 and 3/4.</li> <li>head 4/5/6, like 1/2/3 - Heads 4, 5 and 6 print the same data as heads 1, 2 and 3. In this case only three heads will be available for entering the print data. The text entered here applies equally to heads 1/2 and 3/4 and 5/6.</li> </ul> |
| Nozzle row            | Label settings                                                                                                    | The ink cartridge has two nozzle rows. The printer<br>can be setup to print with both nozzle rows or only<br>one nozzle row (left/right). Set " <b>both</b> " to print with<br>maximum resolution.<br>The resolution is 300 dpi with the left or the right<br>nozzle row and 600 dpi with both the nozzle rows.                                                                                                    |
| Resolution            | See and Resolution Lubel dimensions Additional settings<br>See and Resolution Lubel dimensions Additional settings Sorting settings<br>Save and Rounging<br>Number of print heads<br>directing all individually<br>Nazzle row Both<br>Opmanic Print brendty<br>Resolution<br>Resolution<br>Resolution<br>See and Resolution<br>See and R | This sets the horizontal resolution. This setting specifies the dpi for the label used during printing in the direction of movement of the product.                                                                                                    |
| Reduced<br>Resolution | Label settings                                                                                                    | This option allows a reduced resolution (dpi) to be set<br>for use with certain objects (e.g. text) in a label.<br>When selected for an object, the object is printed at<br>a reduced resolution (increasing ink consumption<br>optimization) rather than the defined label<br>resolution.<br>To use reduced resolution, a selection button is made<br>available in the eligible objects field properties which<br>allows reduced resolution to be used with that object.<br>Refer to "INSERTING OBJECTS" on page 19 for<br>additional details.                                                                                                    |

#### 5.1.2 Label Dimensions

**Label dimension** is used to set the dimensions and label distances for printing contrary to the preferred direction. The **Label dimension** window is shown in the below figure:

| Size and Res | olution  | Lab      | el dimen | isions | Addition  | al setting | s Spit   | ting set | tings    |          |
|--------------|----------|----------|----------|--------|-----------|------------|----------|----------|----------|----------|
|              | Dist. Be | fore     | Dist. A  | fter   | Rev Dist. | Before     | Rev Dist | After    | Print le | ngth     |
| Print head   | [mn      | n]       | [mn      | n]     | [mn       | 1]         | [mn      | ןי       | [mn      | ןי       |
| 1            | 0.00     | *        | 5.00     | *      | 0.00      |            | 5.00     | *        | 79.37    | *<br>*   |
| 2            | 0.00     | *        | 5.00     | *      | 0.00      | •          | 5.00     | *        | 79.37    | *        |
| 3            | 0.00     | *        | 5.00     | *      | 0.00      |            | 5.00     | *        | 79.37    | *<br>*   |
| 4            | 0.00     | <u>.</u> | 5.00     | *<br>* | 0.00      |            | 5.00     | *<br>*   | 79.37    | <u>*</u> |
|              | (        | Ж        |          |        |           |            | Car      | ncel     |          |          |

Fig. 5\_24: Label Setup - Label Dimensions

The various options available to set the label dimensions are described in the below table.

| Dist. Before     | Image: Size and Resolution       Lab         Dist. Before       Print head         Image: Print head       [mm]         1       0.00         2       0.00         3       0.00         4       0.00 | The distance (in mm) between the beginning<br>of the product and the beginning of the<br>printing area.                                                                                      |
|------------------|----------------------------------------------------------------------------------------------------|----------------------------------------------------------------------------------------------------|
| Dist. After      | Dist. After<br>[mm]<br>5.00 ↓<br>5.00 ↓<br>5.00 ↓<br>5.00 ↓                                                                                                    | The distance (in mm) between the end of the printing area and the end of the product.                                                                                                    |
| Rev Dist. Before | Rev Dist. Before         [mm]         0.00         0.00         0.00         0.00         0.00                                                                                                    | The reverse distance (in mm) between the beginning of the product and the beginning of the printing area.<br><b>Note</b> : Reverse printing permits printing in both directions of movement. |
| Rev Dist. After  | Rev Dist. After           [mm]           5.00         -           5.00         -           5.00         -           5.00         -           5.00         -                                         | The reverse distance (in mm) between the end of the printing area and the end of the product.                                                                                                |

| Print length [mm] 300.56  Print Length 300.56  300.56  300.56 | The print length is the length of the job. |
|---------------------------------------------------------------|--------------------------------------------|
|---------------------------------------------------------------|--------------------------------------------|

# 5.1.3 Additional Settings

Additional settings provides options to set the parameters for the output of labels.

| Size and Resolution | Label dimensions | Additional settings | Spitting settings |         |
|---------------------|------------------|---------------------|-------------------|---------|
| Autostart           | Limit count      | 1                   |                   | A.<br>V |
| Limit output        | Count/Sensor     | 0                   |                   | ×       |
| Cydic               | Variable mode    | or                  | ice buffered      | •       |
| Show Bitmap         | Buffer overflo   | w Ac                | ld and Respond    | •       |

Fig. 5\_25: Label Setup - Additional Settings

NOTE

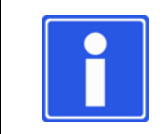

# In Additional settings, **Buffer overflow** is not available in the ASCII mode.

The various options available for the additional settings are described in the table below:

| Autostart          | Autostart                                                                                                    | If the label with active <b>Autostart</b> was in print<br>memory before repowering the printer, the<br>printer will automatically start.                                                                                                    |
|--------------------|----------------------------------------------------------------------------------------------------|----------------------------------------------------------------------------------------------------|
| Limit output       | Limit output                                                                                                 | Defines the number of jobs that are permitted<br>to be in the Job queue. <b>Limit count</b> is a setup<br>parameter for <b>Limit output</b> .                                                                                                    |
| Cyclic             | Cyclic                                                                                                    | Defines the counter per sensor signal. Count/<br>Sensor is a setup parameter for Cyclic.                                                                                                    |
| Show Bitmap        | Show Bitmap                                                                                                  | Displays bitmaps.                                                                                                    |
| Limit count        | Limit count                                                                                                  | Defines the number of prints that will be done if <b>Limit output</b> is activated.                                                                                                    |
| Count/Sensor       | Count/Sensor                                                                                                 | Defines the amount of prints which will be<br>done when triggered once. If the value is set<br>to "0", the printer will print as long as the<br>printer sensor is high.                                                                                                    |
| Variable Mode      | Variable mode<br>once buffered<br>continuous<br>once unbuffered                                              | The variable mode is used to supply variable<br>fields with data from an external source<br>(serialization of the print data).<br>In <b>once buffered</b> mode, the variable data<br>record provided by the host controller is<br>printed only once. If no more data in the print<br>buffer, the printer will wait untill the new data<br>is transferred from the host controller into the<br>print buffer. The host controller can send<br>multiple variable data sets prior to or during<br>prints.<br>In <b>continuous</b> mode, a data record is printed<br>repeatedly, until a new data record is<br>transferred.<br>In <b>once unbuffered</b> mode, the host controller<br>will send variable data for the next print. Once<br>the print is complete, the variable data for the<br>following print is sent.                                                                                                    |
| Buffer<br>Overflow | Buffer overflow Add and Respond Refect and Respond Overwrite Add, Respond and Warn Reject and Generate Error | <ul> <li>Set the actions for buffer overflow conditions from the dropdown list. This is required when more sets of data are sent than permitted.</li> <li>Add and Respond- Allows to add job after the maximum permitted number of jobs in the queue has been reached.</li> <li>Reject and Respond - Rejects the job after the maximum permitted number of jobs in the queue has been reached.</li> <li>Overwrite - Overwrites the already sent data set on the printer.</li> <li>Add, Respond and Warn - Allows the user to add job after the maximum permitted number of jobs in the queue has been reached.</li> <li>Overwrite - Overwrites the already sent data set on the printer.</li> <li>Add, Respond and Warn - Allows the user to add job after the maximum permitted number of jobs in the queue has been reached and warns the user about the buffer overflow.</li> <li>Reject and Generate Error - Rejects the job after the maximum permitted number of jobs in the queue has been reached and generates error.</li> </ul> |

# 5.1.4 Spitting Settings

| Size and Resolu | ition Label dime | nsions A       | dditional settings | Spitting settings |   |
|-----------------|------------------|----------------|--------------------|-------------------|---|
|                 | Status           | Pause          | Distance           | e Length          |   |
| Print head      | [sensor]         | [sec]          | [mm]               | [mm]              |   |
| 1               | Deactivated      | • 0            | ÷ 0.00             | ÷ 0.00            | × |
| 2               | Deactivated      | ▼ 0            | ▲ 0.00             | ÷ 0.00            | × |
| 3               | Deactivated      | • 0            | ▲ 0.00             | ÷ 0.00            | × |
| 4               | Deactivated      | • 0            | ▲ 0.00             | <u>*</u> 0.00     | × |
|                 | S                | pitting withou | ut encoder signal  |                   |   |
|                 | OK               |                |                    | Cancel            |   |

*Fig.* 5\_26: *Spitting Settings* 

The spitting is carried out at timed intervals when the printhead is powered on but not printing. The user can set the length of purge and the time interval for timed printing. If the printhead is powered on and has not been printing, the printhead will purge once it reaches the inactivity period of time defined by the user. The function can also be deactivated.

| Status                         | StatusPrint head[sensor]1Deactivated 2Deactivated 3Deactivated 4Deactivated                                                                                                    | Allows the user to activate or deactivate the purge                                   |
|--------------------------------|----------------------------------------------------------------------------------------------------|---------------------------------------------------------------------------------------|
| Pause                          | Pause       [sec]       0       0       0       0       0       0       0       0                                                                                                    | Idle time for the printhead to purge. It is the time interval between purges.         |
| Distance                       | Distance         [mm]         0.00       \vee         0.00       \vee         0.00       \vee         0.00       \vee         0.00       \vee         0.00       \vee         0.00       \vee | The distance between the printer trigger and the start of the purge.                  |
| Length                         | Length<br>[mm]<br>0.00 ()<br>0.00 ()<br>0.00 ()<br>0.00 ()                                                                                                    | The length of the purge. The user can set the length and time for spitting activated. |
| Spitting<br>without<br>encoder | Spitting without encoder signal                                                                                                    | Spitting is trigered by a seperate input/<br>photocell. No speed signal is required.  |

To create a label, objects can be inserted. The various options available in the **Insert** menu are shown below:

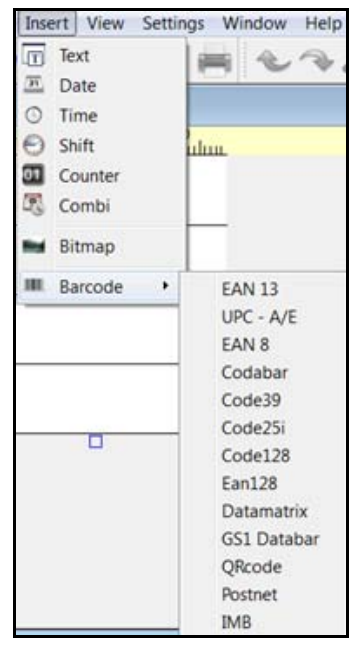

6

Text: Allows the user to insert the text field in the label.
Date: Allows the user to insert the date field in the label.
Time: Allows the user to insert the time field in the label.
Shift: Allows the user to insert the shift field in the label.
Counter: Allows the user to insert the counter field in the label.
Combi: Allows the user to insert the combi field in the label.
Bitmap: Allows the user to insert the bitmap object in the label.
Barcode: Allows the user to insert different barcode object in the label.

Fig. 6\_27: Insert Menu

The object properties window opens when inserting the object in the label.

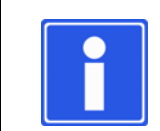

#### NOTE

The respective object properties window opens when the object is double clicked.

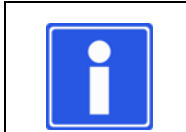

#### NOTE

The various fields can be printed with the orientation from left --> right and right --> left as well as top -->bottom and bottom -->top.

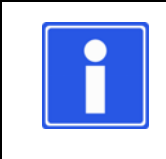

### NOTE

If reduced resolution has been set in label settings, where available, the object properties window contains a drop down box for the required resolution to be selected (default setting = resolution dpi).

# 6.1 Insert Text Field

Text field is used to insert the required text in the label. The text button is used for the following:

- To enter the text contents in the input field.
- To set the field properties (text height, font type, style and stretch factor).
- To set the position and orientation of the text field in the label.
- To select the User Editable field, if the text object has to be edited by the user.
- To select the **Variable field**, to transfer data. For example, to transfer data directly from a database to the variable fields with the help of an interface command, and to print them immediately.

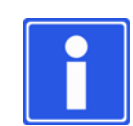

#### NOTE

Only the PC installed TTF true type fonts can be used. The user has to select the font from the available list.

| eneral properti  | es Master field |                           |
|------------------|-----------------|---------------------------|
| Field params –   |                 | Access params             |
| Field name te    | xt field1       | Variable field            |
| Text             |                 | User Editable             |
| Field properties | 5               | Position                  |
| Text height      | 5.0             | X Position 39.4           |
| Font             | Arial 🔻         |                           |
| Style            | Normal          | Y Position 2.2            |
| Stretch factor   | 100             | Orientation Left> Right 🔻 |

Fig. 6\_28: Text Field Properties

#### 6.1.1 Master Field

Master field window is used for the following:

• To link the text field to a master field.

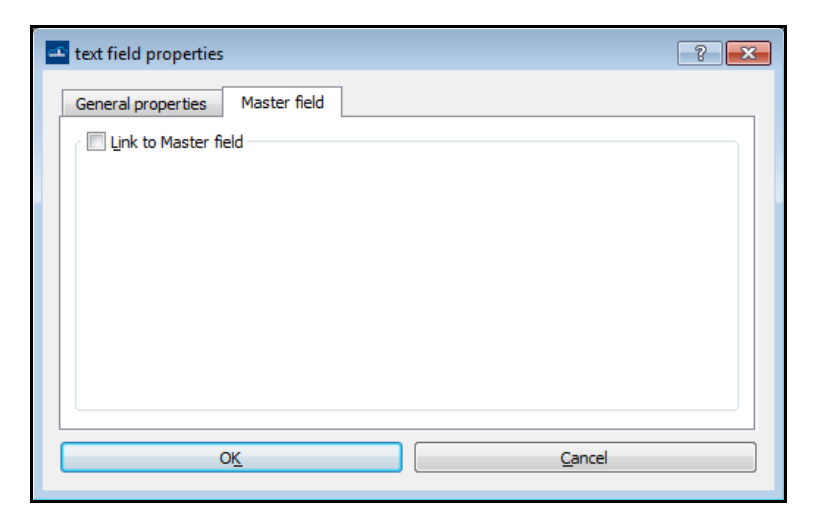

Fig. 6\_29: Master Field

### 6.1.1.1 To Link to a Master Field

Do the following tasks to link the text field to a master field:

- Go to Master field window.
- Select Link to Master field option. The list of Master field and Master field value is displayed.
- Select the required master field and click **OK**.

| General properties     Master field       Ink to Master field     Master field value       1 text field1     Wolke |
|----------------------------------------------------------------------------------------------------|
| Ink to Master field       Master field       Master field       Master field       Wolke                           |
| Master field     Master field value       1     text field1                                                        |
| 1 text field1 Wolke                                                                                                |
|                                                                                                    |
|                                                                                                    |
|                                                                                                    |
|                                                                                                    |
|                                                                                                    |
|                                                                                                    |
|                                                                                                    |
| OK Cancel                                                                                                    |

Fig. 6\_30: Link as Master Field

# 6.2 Insert Date Field

Date field is used to insert the date as per the required format in the label. The various options available to create and edit date fields are described below:

### 6.2.1 Date Field

**Date field properties** window is displayed when double-clicked on the date object inserted in the label. **Date field properties** window is used for the following:

- To set the update mode and offset value.
- To set the date format.
- To select the user editable field, if the date object has to be edited by the user.
- To set the Forerun values (days/months/years).
- To set the field properties (text height, font type and style).
- To set the position and orientation of the date field in the label.

|                   | 23.7                | .2015              |               |  |
|-------------------|---------------------|--------------------|---------------|--|
| eneral properties | Master field User d | efined date format |               |  |
| Field params      |                     |                    | Access params |  |
| Field name date:  | 2                   |                    |               |  |
| Date 23.7.        | 2015                | User Editable      |               |  |
| Format            |                     |                    |               |  |
| Date format       |                     | %d.%n.%Y           | -             |  |
| Update mode       |                     | Forerun            |               |  |
| Update mode       | Days 🔻              | 0                  | 🗘 days        |  |
| Interval          | 1                   | 0                  | months        |  |
| Offset            | 0 🔹 : 0 束           | 0                  | years         |  |
| Field properties  |                     | Position           |               |  |
| Text height 5.    | 0                   | X Position         | 0.0           |  |
| Font D            | ejaVu Sans 🔹 🔻      | ) V Desition       | 12.6          |  |
| Style N           | ormal 🔻             |                    | 12.0          |  |
| Stretch factor 10 | 00                  | Orientation        | Left> Right ▼ |  |

Fig. 6\_31: Date Field Properties

### 6.2.2 Master Field

Master field window is used for the following:

• To link the date field to a master field.

| đ | date field propertie | s            |        |                  |        | 9 | 23 |
|---|----------------------|--------------|--------|------------------|--------|---|----|
|   |                      |              | 23.7.  | 2015             |        |   |    |
|   | General properties   | Master field | User d | efined date form | nat    |   |    |
|   | Link to Master fie   | eld          |        |                  |        |   |    |
|   |                      |              |        |                  |        |   |    |
|   |                      |              |        |                  |        |   |    |
|   |                      |              |        |                  |        |   |    |
|   |                      |              |        |                  |        |   |    |
|   |                      |              |        |                  |        |   |    |
|   |                      |              |        |                  |        |   |    |
|   |                      |              |        |                  |        |   |    |
|   |                      |              |        |                  |        |   |    |
|   |                      |              |        |                  |        |   |    |
|   |                      |              |        |                  |        |   |    |
|   |                      |              |        |                  |        |   |    |
|   |                      |              |        |                  |        |   |    |
|   |                      |              |        |                  |        |   |    |
|   |                      |              |        |                  |        |   |    |
|   |                      |              |        |                  |        |   |    |
|   | (                    | Ж            |        |                  | Cancel |   |    |
|   |                      |              |        |                  |        |   |    |

Fig. 6\_32: Date Field Properties - Master Field

#### 6.2.2.1 To Link to a Master Field

Do the following tasks to link the date field to a master field:

- Go to Master field window.
- Select Link to Master field option. The list of Master field and Master field value is displayed.
- Select the required master field and click **OK**.

#### 6.2.3 User Defined Date Format

#### User defined date format option is used for the following:

• To create an individual date format by clicking on the key formats and special characters, and by entering text elements.

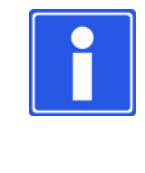

#### NOTE

For formatting an individual date format, you can first set a predefined format, which is as similar as possible to the individual format, on the format page. Formatting is transferred into the individual date format and can be edited subsequently.

- To customize the date format more and to assign names for the days, months and days of the week via the tabs day codes, month codes and week-day codes.
- The individual format allows the user to customize the date format.
- The day, month and week-day codes allow the user to define the codes required within the label.

| ate field properties | ;               |                 |            | 9           |        |
|----------------------|-----------------|-----------------|------------|-------------|--------|
|                      | 23              | .7.201523       |            |             |        |
| General properties   | Master field Us | er defined date | format     |             |        |
| Advanced date form   | nat Day codes   | Month codes     | Weekday co | des         |        |
| Individual format    |                 |                 |            | Julian offs | et     |
| %d.%n.%Y%d           |                 |                 |            | 0           | *<br>* |
| Parameter            | Description     |                 |            |             | *      |
| %M                   | Month from mor  | nth code list   |            |             |        |
| %D                   | Day, 2-digit    |                 |            |             | =      |
| %d                   | Day             |                 |            |             |        |
| %W                   | Weekday from th | e list of weekd | ays        |             |        |
| %m                   | Month, 2-digit  |                 |            |             |        |
| %n                   | %n Month        |                 |            |             |        |
| . ,                  | - #             | + ~             | •          | * <         | •      |
| % \                  | / (             | ) [             | ]          | { }         | -      |
| •                    |                 |                 |            | 4           |        |
| 0                    | К               |                 | Cance      | 2           |        |

Fig. 6\_33: Date Field Properties - User Defined Date Format

# 6.3 Insert Time Field

Time field is used to insert the time in required format in the label. The time field properties window is displayed when double-clicked on the time object inserted in the label.

### 6.3.1 Time Field Properties

Time field properties are used for the following:

- To set the update mode and offset value.
- To set the time format and forerun values.
- To set the field properties (text height, font type and style).
- To set the position and orientation of the time field in the label.

| time field prop                   | erties                                                                              | S X                       |
|-----------------------------------|-------------------------------------------------------------------------------------|---------------------------|
|                                   | 11:0                                                                                | 1:25                      |
| General properti                  | es User defined time forma                                                          | ıt                        |
| Field params                      |                                                                                     |                           |
| Field name tir                    | me1                                                                                 |                           |
| Time 11                           | 1:01:25                                                                             |                           |
| Format                            |                                                                                     |                           |
| Time format                       |                                                                                     | %S:%I:%E ▼                |
| Update mode                       |                                                                                     | Forerun                   |
| Update mode<br>Interval<br>Offset | Minutes         ▼           1         ▼           0         ▼           0         ▼ | forerun (hh:mm) 0 🛉 : 0 🐳 |
| Field properties                  | s                                                                                   | Position                  |
| Text height                       | 5.0                                                                                 | X Position 0.0            |
| Font                              | DejaVu Sans 🔻                                                                       | Y Position 12.6           |
| Style                             | Normal                                                                              |                           |
| Stretch factor                    | 100                                                                                 | Urientation               |
|                                   | ОК                                                                                  | Cancel                    |

Fig. 6\_34: Time Field Properties – General Properties

### 6.3.2 User Defined Time Format

User defined time format option is used for the following:

• To create an individual time format by clicking on the key formats and special characters, and by entering text elements.

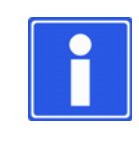

#### NOTE

For formatting an individual time format, you can first set a predefined format, which is as similar as possible to the individual format, on the format page. Formatting is transferred into the individual time format and can be edited subsequently.

| ne field   | d propert  | ies   |             |             |     |   |        | 8 |
|------------|------------|-------|-------------|-------------|-----|---|--------|---|
|            |            |       |             | 11:01:2     | 5   |   |        |   |
| neral p    | roperties  | User  | defined tim | e format    |     |   |        |   |
| Advanc     | ed time fo | ormat | Hour code   | S           |     |   |        |   |
| ndividu    | ual format |       |             |             |     |   |        |   |
| %S:%       | I:%E       |       |             |             |     |   |        |   |
| Paran      | neter      | Desc  | ription     |             |     |   |        | A |
| %S         |            | Hour  | rs(24h for  | mat), 2-dig | git |   |        |   |
| %s         |            | Hour  | rs(24h for  | mat)        |     |   |        | E |
| %Т         |            | Hour  | rs(12h for  | mat), 2-dig | git |   |        |   |
| %t         |            | Hour  | s(12h for   | mat)        |     |   |        |   |
| %І         |            | Minu  | ites 2-dig  | it          |     |   |        |   |
| %i Minutes |            |       |             |             |     |   |        |   |
|            | ,          | -     | #           | +           | ~   | • | *      | < |
| %          | X          | 1     | (           | )           | [   | ] | {      | } |
| •          |            |       | 111         |             |     |   |        | F |
|            |            |       |             |             |     |   |        |   |
|            |            | OK    |             |             |     | ( | Cancel |   |

Fig. 6\_35: User Defined Time Format - Advanced Time Format

• The **hour** codes allows the user to define the codes required for creating user defined formats.

| time field prope  | erties                 |        | ଟି ହ     |
|-------------------|------------------------|--------|----------|
|                   | 11:                    | 01:25  |          |
| General propertie | user defined time form | at     |          |
| Advanced time     | format Hour codes      |        |          |
| 0                 | 00                     |        | -        |
| 1                 | 01                     |        |          |
| 2                 | 02                     |        | -        |
| 3                 | 03                     |        | -        |
| 4                 | 04                     |        |          |
| 5                 | 05                     |        |          |
| 6                 | 06                     |        |          |
| 7                 | 07                     |        |          |
| 8                 | 08                     |        |          |
| 9                 | 09                     |        |          |
| 10                | 10                     |        |          |
|                   |                        |        | <b>v</b> |
|                   | ОК                     | Cancel |          |

Fig. 6\_36: User Defined Time Format - Hour Codes

# 6.4 Insert Shift Field

Shift field allows to insert the shift details in the label. The **shift field properties** window is displayed when double-clicked on the shift field object inserted in the label.

### 6.4.1 Shift Field Properties

Shift field properties window is used for the following:

- To set the number of shifts (maximum eight shifts).
- To set the display hour format.
- To enter the shift start time and shift code for all the shifts.
- To set the field properties (text height, font type and style)
- To set the position and orientation of the shift field in the label.

| eneral propert  | ties             |          |             |            |          |
|-----------------|------------------|----------|-------------|------------|----------|
| Field params    |                  |          |             |            |          |
| Field name      | Shift Code1      |          |             |            |          |
| Number of shi   | ifts one         |          |             |            | •        |
| Chifte          |                  |          |             |            |          |
| shift s         | start shift code |          | shift start | shift code |          |
| shift: 1 00:0   | 0:00 🚔           | shift: 5 | 00:00:00    |            | l.       |
| shift: 2 00:0   | 0:00 🜲           | shift: 6 | 00:00:00    |            |          |
| shift: 3 00:0   | 0:00 🌲           | shift: 7 | 00:00:00    |            |          |
| shift: 4 00:0   | 0:00             | shift: 8 | 00:00:00    |            |          |
| Shifts format   |                  |          |             |            |          |
| Display 24 h    | our 🔻 Format %U  |          |             |            |          |
| Field propertie | 25               |          | Position    |            |          |
| Text height     | 5.0              | *        | X Position  | 0.0        | <b>A</b> |
| Font            | DejaVu Sans      | •        | V Desilia-  | 12.6       |          |
| Style           | Normal           |          | rPosition   | 12.0       | -        |
| Stretch factor  | 100              |          | Orientation | Left> Righ | t 🔻      |

Fig. 6\_37: Shift Field Properties

# 6.5 Insert Counter Field

Counter field allows the user to insert the counter in the label. The **counter field properties** window is displayed when double-clicked on the counter field object inserted in the label.

### 6.5.1 Counter Field Properties

Counter field properties window is used for the following:

- To enter the counter value.
- To set the counter properties.
- To set the field properties (text height, font type, style and stretch factor)
- To set the position and orientation of the counter field in the label.

| General propertie   | Advanced        | Master field |               |                 |      |
|---------------------|-----------------|--------------|---------------|-----------------|------|
| Field params        |                 |              | (°            | Access params – |      |
| Field name counter1 |                 |              | User Editable |                 |      |
| Counter value       |                 |              |               |                 |      |
| Counter proper      | ties            |              | Counter prop  | erties 1        |      |
| Step width 1        |                 |              | Sign          | negative        | •    |
| no of digits 1      | 0               |              | Delimiter     | nothing         | •    |
|                     |                 |              | Counter type  | normal          | •    |
| Format In           | o leading zeros | •            | Alignment     | right-aligned   | •    |
| Field properties    |                 | F            | Position      |                 |      |
| Text height         | 5.0             |              | X Position    | 0.0             | *    |
| Font                | DejaVu Sans     | -            | V Position    | 12.6            |      |
| Style               | Normal          | -            | r r osidori   | 12.0            | •    |
| Stretch factor      | 100             | <u>*</u>     | Orientation   | Left> Righ      | nt 🔻 |

Fig. 6\_38: Counter Field Properties - General Properties

### 6.5.2 Advanced

Advanced option is used for the following:

- To format the batch counters.
- To set the action to be performed when the final value is reached.
- To activate the alarm once the final value is reached.

| serierar properties  | Advanced    | Master field     |   |                     |
|----------------------|-------------|------------------|---|---------------------|
| Series               |             |                  |   | Final value         |
| number of series     |             |                  |   | reached final value |
| o                    |             |                  |   | restart counter 🔻   |
| Start value of serie | s           |                  |   | alarm function      |
| 0                    |             |                  |   | no alarm 🔻          |
| Refreshing behavio   | our (       | update per print | • |                     |
| Refreshing behavio   | our (       | ipdate per print | • |                     |
| Refreshing behavio   | e E         | update per print | • |                     |
| Refreshing behavio   | e           | ipdate per print | • |                     |
| Refreshing behavio   | our (       | ipdate per print | • |                     |
| Refreshing behavio   | e<br>acters | ipdate per print | • |                     |

Fig. 6\_39: Counter Field Properties - Advanced

### 6.5.3 Master Field

Master field option is used for the following:

• To link the counter field to a master field.

| counter field properties             | ? <mark>- ×</mark> |
|--------------------------------------|--------------------|
|                                      |                    |
| General properties Advanced Master f | ield               |
| Link to Master field                 |                    |
|                                      |                    |
|                                      |                    |
|                                      |                    |
|                                      |                    |
|                                      |                    |
|                                      |                    |
|                                      |                    |
|                                      |                    |
|                                      |                    |
|                                      |                    |
|                                      |                    |
|                                      |                    |
|                                      |                    |
|                                      |                    |
| OK                                   | Cancel             |
|                                      |                    |

Fig. 6\_40: Counter Field Properties - Master Field

#### 6.5.3.1 To Link to a Master Field

Do the following tasks to link the counter field to a master field:

- Go to Master field window.
- Select Link to Master field option. The list of Master field and Master field value is displayed.
- Select the required master field and click **OK**.

# 6.6 Insert Combi Field

Combi field is used to insert multiple data in the label. The **combi field properties** window is displayed when double-clicked on the combi field object inserted in the label.

### 6.6.1 Combi Field Properties

General properties window is used for the following:

- To insert multiple fields.
- To insert text, date, time, counter and shift in the single field
- To merge fields

| ombi field pro  | operties     |   |             | ନୃ            |
|-----------------|--------------|---|-------------|---------------|
|                 |              |   |             |               |
| Seneral propert | ies          |   |             |               |
|                 |              |   |             |               |
| Field params    |              |   |             |               |
| Field name      | Combi field1 |   |             |               |
| Field value     |              |   |             |               |
| T               | ाव           | © | 01          | Θ             |
| T               | 27)          | S | 01          | 0             |
| T               | <u></u>      | © | 01          | ۲             |
| Field propertie | s            |   | Position    |               |
| Text height     | 5.0          | * | X Position  | 0.0 🜩         |
| Font            | DejaVu Sans  | • |             | 10.6          |
| Style           | Normal       | • | T POSITION  | 12.0          |
| Stretch factor  | 100          | × | Orientation | Left> Right ▼ |
|                 | ОК           |   | C           | ancel         |

Fig. 6\_41: Combi Field Properties
# 6.7 Insert Bitmap

**Bitmap properties** window is displayed when double-clicked on the bitmap object inserted in the label.

# 6.7.1 Bitmap Properties

General properties option is used to select the required bitmap image, by clicking

the 🛄 button.

• To set the position and orientation of the bitmap image in the label.

| 🗳 bitmap properties         |            |               | ? 🄁 |
|-----------------------------|------------|---------------|-----|
| General properties          |            |               |     |
| Field <u>n</u> ame bitmap 1 |            |               |     |
| Bitmap selection            |            |               |     |
|                             |            |               |     |
|                             |            |               |     |
|                             |            |               |     |
|                             |            |               |     |
|                             |            |               |     |
|                             |            |               |     |
|                             |            |               |     |
|                             |            |               |     |
|                             |            |               |     |
|                             |            |               |     |
|                             |            |               |     |
| X Position                  | Y Position | Orientation   |     |
| 0.0                         | 12.6       | ↓ Left> Right | •   |
|                             | <          | Cancel        |     |

Fig. 6\_42: Bitmap Properties

| NOTE                                                                                      |
|-------------------------------------------------------------------------------------------|
| The bitmap file must be saved in the same directory as the label.                         |
| This is the only way to represent the label completely when opening it subsequently.      |
| The bitmap file must be a black and white Windows bitmap with the colour depth value one. |

# 6.8 Insert Barcode Object

The barcode properties window is displayed when double-clicked on the barcode object inserted in the label.

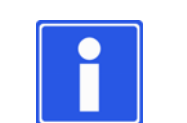

# NOTE

In case of the barcode types Code39, Code25i, Code128, EAN 128, Datamatrix, GS1 Databar and QRcode, an embedded field may also be used as value of the barcode. To enter the embedded field, click on the appropriate icon. The editor window of the embedded field opens to enable editing. If a barcode other than mentioned above has been selected, the icons are not visible.

If an embedded field is inserted in the barcode contents, the object cannot be edited by the User.

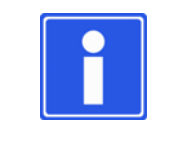

# NOTE

The barcodes Codabar, Code39, Code 2/5i, Code128, EAN128, GS1 Databar, Postnet, and IMB can only be printed with the orientation from left --> right and right --> left.

# 6.8.1 Barcodes - EAN13, EAN8, UPC - A/E

For the barcode types EAN8, EAN13 and UPC-A/E, the checksum is calculated automatically.

6.8.1.1 General Properties

General Properties option is used for the following:

- To enter the barcode value.
- To set the field properties (red. of line width, height, scale factor).
- To set the position and orientation of the barcode object in the label.
- To select the **User Editable** field, if the barcode object has to be edited by the user.
- To highlight the **Variable field**, to transfer data. For example, to transfer data directly from a database to the variable fields with the help of an interface command, and to print them immediately.

| Field params               |       |             | Access params  |
|----------------------------|-------|-------------|----------------|
| Field name EAN13_1         |       |             | Variable field |
| Barcode 12345678           | 90925 |             |                |
| Caption                    |       |             |                |
| Field Properties           |       | Position    |                |
| red. of line width (pixel) | 0     | X Position  | 0.0            |
| height (mm)                | 10.0  | Y Position  | 0.0            |
| Scale factor (%)           | 100   | Orientation | Left> Right 🔹  |

Fig. 6\_43: General Properties - EAN13, EAN8

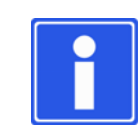

# NOTE

The barcode UPC- A/E can be compressed to UPCE format.

| 👜 upca barcode properties  | 5            |             | 8 23            |
|----------------------------|--------------|-------------|-----------------|
| General properties         |              |             |                 |
| Field params               |              |             | Access params   |
| Field name                 | UPCA_1       |             | I Veriable Cald |
| Field value                | 123456789092 |             |                 |
| Compress to UPCE           |              |             | User Editable   |
| Caption                    |              |             |                 |
| Field properties           |              | Position    |                 |
| red. of line width (pixel) | 0            | X Position  | 0.0             |
| height (mm)                | 10.0 🜩       | Y Position  | 12.6            |
| Scale factor (%)           | 100 🜩        | Orientation | Left> Right ▼   |
|                            |              |             |                 |
| ОК                         |              |             | Cancel          |

Fig. 6\_44: General Properties - UPC - A/E

### 6.8.2 Codabar

For the barcode type Codabar the checksum can be calculated. To calculate checksum select **Calculate checksum** option in the **General properties** window.

### 6.8.2.1 General Properties

General Properties window is used for the following:

- To enter the barcode value.
- To set the field properties (red. of line width, height, scale factor, bar ratio).
- To select Calculate checksum, if the checksum value has to be calculated.
- To set the position and orientation of the barcode object in the label.
- To select the **User Editable** field, if the barcode object has to be edited by the user.
- To highlight the **Variable field**, to transfer data. For example, to transfer data directly from a database to the variable fields with the help of an interface command, and to print them immediately.

| Field params<br>Field name CODABAR_1<br>Barcode a40158b<br>Field properties | Access params   |
|-----------------------------------------------------------------------------|-----------------|
| Field name CODABAR_1 Barcode a40158b Field properties                       | Variable field  |
| Barcode a40158b                                                             | User Editable   |
| <ul> <li>Field properties</li> </ul>                                        |                 |
|                                                                             | Position        |
| Red. of line width 0                                                        |                 |
| Height 10.0                                                                 |                 |
| Scale factor 100 🚖                                                          | Y Position 12.6 |
| Bar ratio 200 🚖                                                             | Orientation     |
| Calculate checksum                                                          |                 |

Fig. 6\_45: General Properties - Codabar

### 6.8.3 Barcodes - Code39, Code25i

For the barcode types Code39, Code25i, the checksum can be calculated. To calculate checksum select **Calculate checksum** option in the **General properties** window.

### 6.8.3.1 General Properties

General Properties window is used for the following:

- To enter the barcode value.
- To insert the dynamic fields (text, date, time, counter and shift code) in the barcode value field.
- To set the field properties (red. of line width, height, scale factor, bar ratio).
- To select Calculate checksum, if the checksum value has to be calculated.

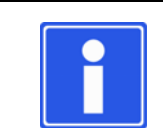

#### NOTE

The Code39 barcode field properties allow to include delimiter.

- To set the position and orientation of the barcode object in the label.
- To select the User Editable field, if the barcode object has to be edited by the user.
- To highlight the **Variable field**, to transfer data. For example, to transfer data directly from a database to the variable fields with the help of an interface command, and to print them immediately.

| code 2 of 5 i | nterleave | d properties |                     |             |                | <b>x</b> |
|---------------|-----------|--------------|---------------------|-------------|----------------|----------|
|               |           |              | 1234567             |             |                |          |
| General prope | erties    | Barcode text |                     |             |                |          |
| -Field param  | s         |              |                     | Ac          | cess params    |          |
| Field name    | CODE25    | L1           |                     |             | Variable field |          |
| Barcode       | 1234567   |              |                     |             | User Editable  |          |
| T             |           |              | ©                   | 01          | I 6            | )        |
| T             |           |              | 0                   | 01          | I 6            | )        |
| T             |           | 21           | 0                   | 01          | I 6            |          |
| -Field proper | ties      |              |                     | Position    |                |          |
| Red. of line  | width     | 0            | <ul> <li></li></ul> | X Position  | 0.0            | ×        |
| Scale factor  | r         | 100          |                     | Y Position  | 12.6           | ×        |
| Bar ratio     | e checksu | 225<br>m     | <b>•</b>            | Orientation | Left> Right    | •        |
|               | OK        |              |                     |             | Cancel         |          |

Fig. 6\_46: General Properties - Code25i

## 6.8.3.2 Barcode Text

Barcode Text window is used for the following:

- To select the **Show barcode text** option, if the barcode value has to be displayed in the label.
- To set the position, font type and font style of the barcode value.
- To set the stretch factor, line spacing and text height of the barcode value.

| code 2 of 5 inter | leaved properties         |             | ? ×     |
|-------------------|---------------------------|-------------|---------|
| General propertie | 1234567<br>s Barcode text |             |         |
| Show barco        | de text                   | Position    | below 🔻 |
| Font              | DejaVu Sans 🔻             | ) Style     | Normal  |
| Stretch factor    | 100                       | Text height | 4.0     |
| Line spacing      | 1.0                       |             |         |
|                   | ОК                        | C           | ancel   |

Fig. 6\_47: Barcode Text - Code25i

### 6.8.4 Barcodes - Code128, Ean128

Auto scale property is available for the barcode types Code128, Ean128.

#### 6.8.4.1 General Properties

General Properties window is used for the following:

- To enter the barcode value.
- To insert the dynamic fields (text, date, time, counter and shift code) in the barcode value field.
- To set the field properties (red. of line width, height, scale factor, module size, codelength, opt. codelength).
- To set the position and orientation of the barcode object in the label.
- To select the **User Editable** field, if the barcode object has to be edited by the user.
- To highlight the **Variable field**, to transfer data. For example, to transfer data directly from a database to the variable fields with the help of an interface command, and to print them immediately.

|               |        |       | AB     | C-1 | 234         |      |                |
|---------------|--------|-------|--------|-----|-------------|------|----------------|
| General prope | rties  | Barco | de tex | t   |             |      |                |
| Field params  |        |       |        |     |             | Ac   | cess params    |
| Field name    | Code 1 | 28_1  |        |     |             |      | Variable field |
| Barcode       | ABC-12 | 234   |        |     |             |      | User Editable  |
| T             | B      | 21    |        | 0   |             | 01   | Θ              |
| T             | B      | 71    |        | 0   |             | 01   | Θ              |
| T             | B      | 21    |        | 0   |             | 01   | Θ              |
| Field propert | ies    |       |        |     | Position    |      |                |
| Red. of line  | width  | 0     | •      |     |             |      |                |
| Height        | [      | 10.0  | *      |     | X Position  | 0.0  | *<br>*         |
| 🔽 Auto sca    | le     |       |        |     |             |      |                |
| Scale factor  | (pix)  | 23    | •      |     | Y Position  | 12.6 | 5 🚖            |
| Modulesize    | 2      | 23    |        |     |             |      |                |
| Codelength    | (mm)   | 100.0 | *      |     | Orientation | Left | :> Right 🔻     |
| opt. Codeler  | ngth 1 | 130.4 |        |     |             |      |                |
|               | OK     |       |        | ור  |             | C =  | ncel           |

Fig. 6\_48: General Properties - Code128

## 6.8.4.2 Barcode Text

Barcode Text window is used for the following:

- To select the **Show barcode text** option, if the barcode value has to be displayed in the label.
- To set the position, font type and font style of the barcode value.
- To set the stretch factor, line spacing and text height of the barcode value.

| CODE128 bar   | code properties   |        |             |        | ? X |
|---------------|-------------------|--------|-------------|--------|-----|
|               | ABO               | C-1234 |             |        |     |
| General prope | ties Barcode text |        |             |        |     |
| -Text propert | es                |        |             |        |     |
| ☑ Show ba     | code text         |        | Position    | below  | •   |
| Font          | DejaVu Sans       | •      | Style       | Normal | •   |
| Stretch facto | or 100            | ×      | Text height | 4.0    | ×   |
| Line spacing  | 1.0               | ×.     |             |        |     |
|               | OK                |        | Ca          | ancel  |     |

Fig. 6\_49: Barcode Text - Code128

## 6.8.5 Datamatrix

#### 6.8.5.1 General Properties

General Properties window is used for the following:

- To enter the barcode value.
- To insert the dynamic fields (text, date, time, counter and shift code) in the barcode value field.
- To set the field properties (type, matrix size, pixel reduction, module size and actual value).
- To set the position and orientation of the barcode object in the label.
- To select the **User Editable** field, if the barcode object has to be edited by the user.
- To highlight the **Variable field**, to transfer data. For example, to transfer data directly from a database to the variable fields with the help of an interface command, and to print them immediately.

| data matrix         | properties                |           |                  | 8 23                                  |
|---------------------|---------------------------|-----------|------------------|---------------------------------------|
|                     |                           | Wikipedia | a                |                                       |
| General prope       | erties                    |           |                  |                                       |
| Field param         | 5                         |           | Access pa        | arams                                 |
| Field name          | Datamatrix_1              |           | Variat           | ole field                             |
| Field value         | Wikipedia                 |           | User             | Editable                              |
| Π                   | <u>(21)</u>               | ©         | 01               | ۲                                     |
| T                   | 21                        | G         | 01               | ۲                                     |
| T                   | 21                        | 6         | 01               | ۲                                     |
| Field proper        | ties                      |           | Position         |                                       |
| Type<br>Matrix size | Datamatrix<br>auto square | •<br>•    | X Position 0.0   | ×                                     |
| Pixel reduct        | ion X 1 🚔 Y               | 1 韋       | Y Position 12.6  | · · · · · · · · · · · · · · · · · · · |
| Module size         | 10                        | ×         | Orientation Left | > Right 🔹                             |
| actual value        | : 10                      |           |                  |                                       |
| OK Cancel           |                           |           |                  |                                       |

Fig. 6\_50: General Properties - Datamatrix

### 6.8.6 GS1 Databar

#### 6.8.6.1 General Properties

General Properties window is used for the following:

- To enter the barcode value.
- To insert the dynamic fields (text, date, time, counter and shift code) in the barcode value field.
- To set the field properties (linear code, pixel reduction, module size, actual value).
- To set the position and orientation of the barcode object in the label.
- To select the User Editable field, if the barcode object has to be edited by the user.
- To highlight the **Variable field**, to transfer data. For example, to transfer data directly from a database to the variable fields with the help of an interface command, and to print them immediately.

| GS1 DATABAR bar    | code properties    |            |                | 8 23    |
|--------------------|--------------------|------------|----------------|---------|
| (01)               | )14987496320139(1  | 7)151000(1 | 0)AU000625     |         |
| General properties | Barcode text       |            |                |         |
| Field params       |                    |            | Access params  | s       |
| Field name Gs1D    | ataBar_1           |            | 🔲 Variable fie | eld     |
| Barcode 32013      | 39(17)151000(10)AU | 000625     | User Edita     | ble     |
| T                  | <u>m</u>           | )          | 01             | Θ       |
| T                  | <u>m</u>           | )          | 01             | Θ       |
| T                  | <u>n</u> (         |            | 01             | 0       |
| Field properties   |                    | Positio    | n              |         |
| Linear Code        | RSS limited 🔹      | X Posit    | ion 0.0        |         |
| Pixel reduction X  | 0 🗘 Y 0 🌲          | Y Posit    | ion 12.6       |         |
| Module size        | 10                 | Orient     |                | lieht T |
| actual value       | 10                 | Onent      |                | agni 🔹  |
| ОК                 | :                  |            | Cancel         |         |

Fig. 6\_51: General Properties - GS1 Databar

## 6.8.6.2 Barcode Text

Barcode Text window is used for the following:

- To select the **Show barcode text** option, if the barcode value has to be displayed in the label.
- To select the Show text 2D option, if the barcode value has to be displayed in 2D.
- To set the position, font type and font style of the barcode value.
- To set the stretch factor, line spacing and text height of the barcode value.

| GS1 DATABAR     | barcode properties                                 |              | ? X     |
|-----------------|----------------------------------------------------|--------------|---------|
| General propert | (01)14987496320139(17)151<br>ies Barcode text<br>s | 000(10)AU000 | 0625    |
| Show barc       | ode text                                           | Position     | below 🔻 |
| Show text       | 2D                                                 | Position     | below 🔻 |
| Font            | DejaVu Sans 🗸                                      | Style        | Normal  |
| Stretch factor  | 100                                                | Text height  | 4.0     |
| Line spacing    | 1.0                                                |              |         |
|                 | ОК                                                 | C            | ancel   |

Fig. 6\_52: Barcode Text - GS1 Databar

#### 6.8.7 QR Code

6.8.7.1 General Properties

Kanji mode and 8-Bit mode can be selected for QR code.

General Properties window is used for the following:

- To enter the barcode value.
- To insert the dynamic fields (text, date, time, counter and shift code) in the barcode value field.
- To set the field properties (Matrix size, pixel reduction, module size, actual value, and ECC level).
- To set the position and orientation of the barcode object in the label.
- To select the User Editable field, if the barcode object has to be edited by the user.
- To highlight the **Variable field**, to transfer data. For example, to transfer data directly from a database to the variable fields with the help of an interface command, and to print them immediately.

|                                  |          | Wikipedia     |                    |            |
|----------------------------------|----------|---------------|--------------------|------------|
| General properties               | 3        | WhiteCald     |                    |            |
| Field params                     |          |               | Access pa          | rams       |
| Field name QrC                   | Code_1   |               | Variab             | le field   |
| Field value Wik                  | ipedia   |               | User E             | ditable    |
| T                                |          | ©             | 01                 | Θ          |
| Π                                |          | ©             | 01                 | 0          |
| T                                |          | ©             | 01                 | 0          |
| Field properties                 |          | (4            | Position           |            |
| Matrix size<br>Pixel reduction X | auto     | ▼<br>1        | X Position 0.0     | •          |
| Module size<br>actual value      | 10<br>10 | ×             | Y Position 12.6    | ×          |
| ECC Level                        | L        | ►<br>Bit mode | Orientation Left - | -> Right 🔻 |
|                                  |          |               |                    |            |

Fig. 6\_53: General Properties - QR Code

### 6.8.8 Barcodes - Postnet, IMB

6.8.8.1 General Properties

General Properties window is used for the following:

- To enter the barcode value.
- To set the field property, Red. of line width.
- To set the position and orientation of the barcode object in the label.
- To select the User Editable field, if the barcode object has to be edited by the user.
- To highlight the **Variable field**, to transfer data. For example, to transfer data directly from a database to the variable fields with the help of an interface command, and to print them immediately.

| postnet properties           | 2 S                 |
|------------------------------|---------------------|
| General properties           |                     |
| Field params                 | Access params       |
| Field name Postnet_1         | Variable field      |
| Field value 12345            | User Editable       |
| Field properties Position    | n                   |
| X Posit                      | ion 0.0             |
| Red. of line width 0 Y Posit | ion 12.6 🚔          |
| Orient                       | ation Left> Right ▼ |
| ОК                           | Cancel              |

Fig. 6\_54: General Properties - Postnet

# 6.9 Positioning Objects

To move an object in the label, click on the object and draw it to the required place while keeping the left mouse button pressed.

To position the object precisely, you can use the cursor coordinates in the label window's status bar. To enhance positioning accuracy even further, move the object via the object editor's X and Y menu.

| File Edit Insert View Settings Wind |                                                                                                    |
|-------------------------------------|----------------------------------------------------------------------------------------------------|
|                                     |                                                                                                    |
|                                     | 🗸 🐳 🖉 🔰 🛐 🛃 👻 🏹 👋 👗 🔲 🛄 🖾 🕓 🛄 🛃 KAN 13 EAN 8 UPC-A/E Codabar Code39 Code39 Co |
| E ×                                 |                                                                                                    |
| Object directory                    | Wolke Label Creator                                                                                                    |
| text field1                         |                                                                                                    |
| date1                               |                                                                                                    |
| EAN13_1                             | Ø VIDEOJET                                                                                                    |
|                                     | Thursday,07/23/2015                                                                                                    |
|                                     |                                                                                                    |
|                                     | 1/234567/890920                                                                                                    |
|                                     |                                                                                                    |
|                                     |                                                                                                    |
|                                     |                                                                                                    |
|                                     |                                                                                                    |
|                                     |                                                                                                    |
|                                     |                                                                                                    |
|                                     |                                                                                                    |
|                                     |                                                                                                    |
|                                     |                                                                                                    |
|                                     |                                                                                                    |
|                                     |                                                                                                    |
|                                     |                                                                                                    |
|                                     |                                                                                                    |
|                                     |                                                                                                    |
|                                     |                                                                                                    |
|                                     |                                                                                                    |
|                                     |                                                                                                    |
|                                     |                                                                                                    |
|                                     |                                                                                                    |
| X-Pos: 158 Y-Pos: 152.4             | FW-Version: IP-Address: JUTF8 admin                                                                                                    |

Fig. 6\_55: Positioning the Object via the Coordinates

## 6.9.1 Object Editor

To edit an object within a label - the user will double click on the object and the required property box will appear. The object selected is shown in the label with a dotted box around it.

| Wolke                                                  |                                                                                                    |   |
|--------------------------------------------------------|----------------------------------------------------------------------------------------------------|---|
| by Videoje                                             | text field properties                                                                                                    | × |
| Thursday,23.7.2015                                     | 5 General properties Master field                                                                                                    |   |
| 1 <sup>1</sup> 234567 <sup>1</sup> 890920 <sup>1</sup> | Field params       Access params         Field name text field 1       Image: Constraint of the second second |   |
|                                                        | OK Cancel                                                                                                    |   |

Fig. 6\_56: Properties Window

### 6.9.2 Editor Window

In the label display, the label being created is displayed with file name. With the editor window maximized, the file name and the label version appear in the title bar of the program.

| 🚾 Eile Edit Insert View Settings Window Help                   |             |             |                |           |               |           |                         | - 8 ×      |
|----------------------------------------------------------------|-------------|-------------|----------------|-----------|---------------|-----------|-------------------------|------------|
| ] 🚰 🛈 🕜 🕑 🚍 🚔 🐟 🖘 🏂 🗍 🗊 15% 👻 🍕 🤐 🦻                            | < T 2       | l 🕓 💶 🚝     | ) 🕂 📷 🛛 EAN 13 | EAN 8 UPC | - A/E Codabar | Code39 Co | de25i Code128           | » 🔁 »      |
| 0  10  20  30  40  50  60  70  80  90  100  110  120  130  140 | 150 160     | 170 180 19  | 0 200 210 220  | 230 240   | 250 260       | 270 280   | 290 300 3               | 10 320 330 |
| Wolke Label Creator                                            |             |             |                |           |               |           |                         |            |
| - wolke                                                        |             |             |                |           |               |           |                         |            |
| w Telosoft                                                     |             |             |                |           |               |           |                         |            |
| Thursday,07/23/2015                                            |             |             |                |           |               |           |                         |            |
|                                                                |             |             |                |           |               |           |                         |            |
| 1"234567"890920"                                               |             |             |                |           |               |           |                         |            |
|                                                                |             |             |                |           |               |           |                         |            |
|                                                                |             |             |                |           |               |           |                         |            |
| (                                                              |             |             |                |           |               |           |                         | •          |
| X-Pos: 29.6 Y-Pos: -0.8                                        | FW-Version: | IP-Address: | 🚿 Font Pa      | kage 047_ | A_An_OCRBeu3  | -75w      | <ul> <li>ASC</li> </ul> | I admin    |

Fig. 6\_57: Editor Window

Rulers located on two sides are used to estimate the size proportions and to enable accurate positioning of the objects.

Two red marking lines show the current cursor position.

Current cursor position in the X and Y axes is also displayed precisely in the lower status bar.

|                   | X-axis                                                                                                    |
|-------------------|----------------------------------------------------------------------------------------------------|
| I                 | Eile Edit Insert View Settings Window Help                                                                |
|                   | 📑 🚰 🛈 🕥 🙆 🗄 🚔 🐟 🖘 🏃 🗊 🗊 15% 🔹 🍕 🥞 🕊 💢 🦷 🗷 🕐 🔟 🚱 🖬 EAN 13 EAN 8 UPC-A/E Codebar Code39 Code251 Code128 🔅 🚰 |
|                   | 5 110 120 130 140 150 150 150 150 150 150 150 150 150 15                                                  |
|                   | Wolke Label Creator                                                                                       |
| <i>(</i> <b>)</b> | - wolke                                                                                                   |
| ×                 | े <b>\/</b> 0e0 <i>se</i> т                                                                               |
| -a                | Thursday,07/23/2015                                                                                       |
| $\succ$           |                                                                                                    |
|                   |                                                                                                    |
|                   |                                                                                                    |
|                   | K-Pos: 29.6 Y-Pos: -0.8 FW-Version: IP-Address: 🚿 Font Package [047_A_An_OCRBeu3-75w 🔻 ASCII admin        |

Fig. 6\_58: Editor Window - Marking Lines and Cursor Positions

The objects in the label can be grouped and aligned with respective to other objects. Select the required objects and right-click to view the options:

| X | Cut               |       |  |  |
|---|-------------------|-------|--|--|
| Ď | <u>C</u> opy      |       |  |  |
| Ð | <u>P</u> aste     |       |  |  |
| 4 | Delete selected   |       |  |  |
|   | Left align with   | Alt+L |  |  |
|   | Right align with  | Alt+R |  |  |
|   | Top align with    | Alt+T |  |  |
|   | Bottom align with | Alt+B |  |  |

Left align with...: Select the object(s) to be aligned, then select Left align with... by right clicking once selected and select the object to be aligned with.

**Right align with...:** Select the object(s) to be aligned, then select **Right align with...** by right clicking once selected and select the object to be aligned with.

**Top align with...:** Select the object(s) to be aligned, then select **Top align with...** by right clicking once selected and select the object to be aligned with.

*Fig.* 6\_59: *Editor Window - Align Objects* **Bottom align with...**:Select the object(s) to be aligned, then select **Bottom align with...** by right clicking once selected and select the object to be aligned with.

Below example shows how to align two objects with the third object using the option Left align with...:

Select the text field and the date field objects, and right click on it. Select the Left align with... option.

| w Parlan Parlan | u∎ <sup>™</sup> | abel Crea         | ator  | 90 10 | 0  110<br>111111111111111111111111111111111 | 120 130 | 140 150 | 160 170<br>1111 1111 1111 |
|----------------------------------------------------------------------------------------------------|-----------------|-------------------|-------|-------|---------------------------------------------|---------|---------|---------------------------|
| <u></u>                                                                                                    |                 |                   |       |       |                                             |         |         |                           |
| 20.8.                                                                                                    | 20              | 15                |       | 1     |                                             |         |         |                           |
|                                                                                                    | 2               | Cut               |       | L     |                                             |         |         |                           |
|                                                                                                    | D               | Сору              |       |       |                                             |         |         |                           |
| <u> </u>                                                                                                    | 6               | Paste             |       |       | 1                                           | 23456 7 | 8909 8  |                           |
|                                                                                                    | 4               | Delete selected   |       |       |                                             |         |         |                           |
|                                                                                                    |                 | Left align with   | Alt+L |       |                                             |         |         |                           |
|                                                                                                    |                 | Right align with  | Alt+R |       |                                             |         |         |                           |
|                                                                                                    |                 | Top align with    | Alt+T |       |                                             |         |         |                           |
|                                                                                                    |                 | Bottom align with | Alt+B |       |                                             |         |         |                           |
|                                                                                                    | _               |                   |       |       |                                             |         |         |                           |

Fig. 6\_60: Editor Window - Left Align the Object

Click on the barcode object. The text field and the date field are now aligned with the left side of the barcode.

| сяĨ.  | <u>File Edit Insert View Settings Window Help</u>                                  |
|-------|------------------------------------------------------------------------------------|
|       | 📄 🚰 🔘 🕥 🕑 🔚 🚔 🔷 🐟 🏂 🗊 🗊 100% 🗸 🍕 🤐 💥 🕅 🕮 🔿 💷 😌                                     |
|       | 0  10  20  30  40  50  60  70  80  90  100  110  120  130  140  150  160  170  180 |
| N SEL | Wolke Label Creator                                                                |
|       |                                                                                    |
|       | 20.8.2015                                                                          |
|       | 1 23456-78909                                                                      |
|       |                                                                                    |

Fig. 6\_61: Left Aligned Objects

# 7.1 Creating a Label

In the below section the user is guided to create a label which consists of the following fields:

- One text field
- One date field

7

- One barcode
- One bitmap

| đ.       | ile <u>E</u> dit <u>I</u> nsert <u>V</u> iew <u>S</u> ettings <u>W</u> indow <u>H</u> elp                                                                             |
|----------|----------------------------------------------------------------------------------------------------|
|          | ) 🚰 🕐 🕜 🎯 🔚 🚔 🐟 🖘 🏂 🗊 🎼 15% 🖵 🍳 🍳 👐 🗱 📊 🖪 🕚 🛄 🙄 🖏 🖬 ean 13 ean 8 upc-a/e                                                                                              |
| mm       | )  10  20  30  40  50  60  70  80  90  100  110  120  130  140  150  160  170  180  190  200  210  220  230  240<br>mining and an an an an an an an an an an an an an |
| 10       | Wolke Label Creator                                                                                                    |
| 20       | wolke                                                                                                    |
| 30       | by VIDEOJET.                                                                                                    |
| 40       | 23.7.2015                                                                                                    |
| 40<br>50 | 1 <sup>1</sup> 234567 <sup>1</sup> 890920                                                                                                    |
|          |                                                                                                    |

Fig. 7\_62: Sample Label - Fields in Object Editor

## 7.1.1 Creating a New Label

To create a new label, do one of the following:

- 1. Select **File > New** in the main menu.
- 2. Click on the button **New** in the toolbar.

As default, a label with a print length of 50 mm and a height covering 4 print heads is opened. For different formats, set up the label as described in "LABEL SETTINGS" on page 13.

| <b>NOTE</b><br>In UTF-8 mode, the label will be saved as *.xml (UTF-8). In ASCII mode, the<br>label will be saved as either *.lbl (A.1.23) or *.xml (ASCII). |
|----------------------------------------------------------------------------------------------------|
|                                                                                                    |

| <u>F</u> ile | <u>  E</u> dit <u>I</u> nsert <u>V</u> iew <u>S</u> ettings <u>W</u> indow <u>H</u> elp |            |                            |
|--------------|-----------------------------------------------------------------------------------------|------------|----------------------------|
|              | New                                                                                     | Ctrl+N     |                            |
| 1            | <u>O</u> pen                                                                            | Ctrl+O     |                            |
| 0            | Load from controller                                                                    | Ctrl+Alt+L |                            |
| $\odot$      | Upload to controller                                                                    | Ctrl+Alt+S |                            |
| ۲            | Convert legacy labels to oem                                                            | Ctrl+Alt+C |                            |
|              | Save                                                                                    | Ctrl+S     |                            |
| W            | SaveAs                                                                                  |            |                            |
|              | 1 //C:/Label-1.xml                                                                      |            | 🕂 File Edit Insert View Se |
| €.           | Print                                                                                   | Ctrl+P     |                            |
| $\odot$      | Close                                                                                   |            |                            |
| 0            | E <u>x</u> it                                                                           | Ctrl+Q     | mm New 10 20 30 40         |

Fig. 7\_63: Creating a New Label

- 7.1.2 Changing Label Size
- 3. The label size can be changed by dragging the label edge pointer to the required position. Refer to "LABEL SETTINGS" on page 13 for additional details.

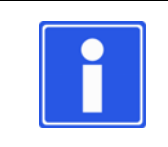

#### NOTE

The user can set the number of printheads from the **Edit>Label Settings**. This shows the print area of the label.

The label bottom pointer can be used to change the number of printheads.

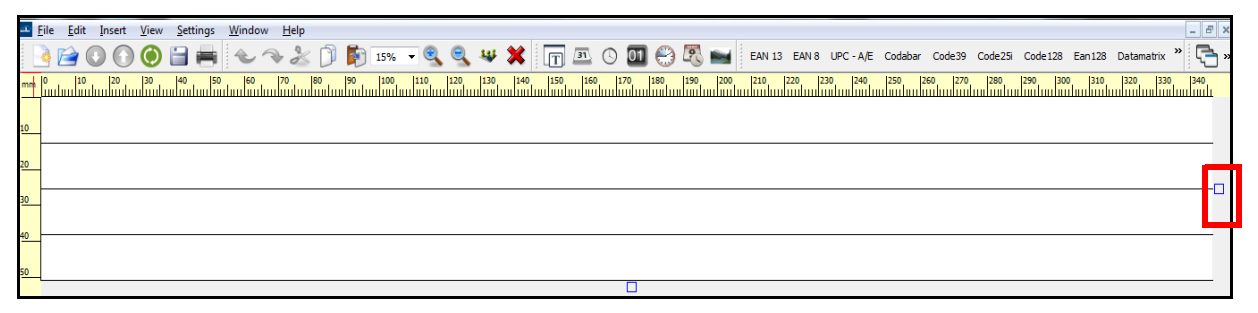

Fig. 7\_64: Changing the Label Dimensions Manually

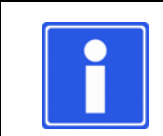

# NOTE

The user can open more than one editor window at the same time.

## 7.1.3 Inserting Objects

- 7.1.3.1 Inserting Text Field
- 4. Select **Insert > Text** and type "Wolke Label Creator" in the **Text** field. Change the **Text height** to 3.0.

| 🕶 Eile Edit Insert View Settings Window Help |                                                    |
|----------------------------------------------|----------------------------------------------------|
| ] 🔌 🕐 🕜 🏈 🗎 🚔 🐟 🧇 🏂 🗍                        | 🞼 15% 👻 🔍 💘 🗱 📊 💷 🕓 💷 😜 🛤 ean 13                   |
| mm 0 10 20 30 40 50 60 70 80                 | 90 100 110 120 130 140 150 160 170 180 190 200 210 |
| 10                                           | text field properties                              |
| 20                                           | General properties Master field                    |
|                                              | Field params Access params                         |
| 30                                           | Field name text field 1                            |
| 40                                           | Text Wolke Label Creator                           |
| 50                                           | Field properties Position                          |
|                                              | Text height 3.0 X Position 0.0                     |
|                                              | Font DejaVu Sans V Position 12.6                   |
|                                              | Style Normal   Orientation Left> Right             |
|                                              | Stretch factor 100                                 |
|                                              |                                                    |
|                                              |                                                    |

Fig. 7\_65: Insert Text Field

5. Set the **Field properties** and **Position** as per the below image.

| Constal proper | rion Marter fold    |         |        |                | 8 4 |
|----------------|---------------------|---------|--------|----------------|-----|
| Field params   | nues Master neio    |         | Acc    | ess params     |     |
| Field name     | text field1         |         |        | Variable field |     |
| Text           | Wolke Label Creator |         |        | User Editable  |     |
| Field propert  | ies                 | Positio | on     |                |     |
| Text height    | 3.0                 | X Pos   | ition  | 75.0           | -   |
| Font           | Arial               | Y Pos   | ition  | 10.0           | *   |
| Style          | Normal 🔻            | Oriera  |        |                |     |
| Stretch facto  | or 100              | Unien   | tation | Left> kight    |     |
|                | ок                  |         | (      | Cancel         |     |

Fig. 7\_66: Insert Text Field

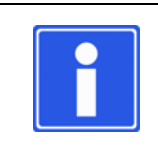

#### NOTE

The user can set the access parameter either to **Variable field** or **User Editable**. The user can also select both the options.

Variable field is set to apply dynamic text insertion, for example batch codes, product names, and other text jobs.

User editable is used to provide editable access to the user.

6. Click on **OK**. Now the text is inserted in the Label.

|                                            | <ul> <li>NOTE</li> <li>The user can set the position of the objects in two ways:</li> <li>1. By dragging and dropping the field at the required position in the design area.</li> <li>2. Inserting the X, Y coordinates value in the properties window.</li> </ul> |
|--------------------------------------------|----------------------------------------------------------------------------------------------------|
|                                            |                                                                                                    |
| 🛥 <u>F</u> ile <u>E</u> dit <u>I</u> nsert | : <u>V</u> iew <u>S</u> ettings <u>W</u> indow <u>H</u> elp                                                                                                    |
| 📄 😭 💽 🔇                                    | ) 🙆 🚔 📥 🐟 🐟 🗊 🗊 15% 🗸 🍕 🧠 🗰 🎆 💷 🕓 💷 🛤 13 e                                                                                                    |
| mm 0 10 20                                 |                                                                                                    |
| 10 Wolke Label                             | Creator                                                                                                    |
| 20                                         |                                                                                                    |
| 30                                         |                                                                                                    |

Fig. 7\_67: Text Field

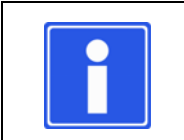

40

# NOTE

The user can change the text properties by double clicking on the inserted text.

For additional details refer to "Insert Text Field" on page 20.

# 7.1.3.2 Inserting Date Field

7. Select **Insert > Date**.

| 23.7.2015         |              |                |                   |               |
|-------------------|--------------|----------------|-------------------|---------------|
| General propertie | Master field | User de        | fined date format |               |
| Field params      |              |                |                   | Access params |
| Field name da     | te1          |                |                   | <b></b>       |
| Date 23           | .7.2015      |                |                   | User Editable |
| Format            |              |                |                   |               |
| Date format       |              |                | %d.%n.%Y          | -             |
| Update mode       |              |                | Forerun           |               |
| Update mode       | Days         | •              | 0                 | 🔹 days        |
| Interval          | 1            | *              | 0                 | 🚔 months      |
| Offset            | 0 ≑ : 0      | <u>.</u>       | 0                 | years         |
| Field properties  |              |                | Position          |               |
| Text height       | 5.0          | . <u></u><br>• | X Position        | 0.0           |
| Font              | DejaVu Sans  | •              | V Desilies        | 12.6          |
| Style             | Normal       | •              | T Position        | 12.0          |
| Stretch factor    | 100          | *<br>*         | Orientation       | Left> Right ▼ |

Fig. 7\_68: Insert Date Field

8. Set the **Date format** to **%d.%n.%Y** and **Position** as per the below image. Change the **Text height** to 3.0.

| 23.7.2015         |                        |                     |               |  |
|-------------------|------------------------|---------------------|---------------|--|
| General propertie | es Master field User d | defined date format |               |  |
| Field params      |                        |                     | Access params |  |
| Field name da     | ate 1                  |                     | <b></b>       |  |
| Date 23           | 3.7.2015               |                     | User Editable |  |
| Format            |                        |                     |               |  |
| Date format       |                        | %d.%n.%Y            | •             |  |
| Update mode       |                        | Forerun             |               |  |
| Update mode       | Days 🔻                 | 0                   | 🖨 days        |  |
| Interval          | 1                      | 0                   | months        |  |
| Offset            | 0 🔷 : 0 🌩              | 0                   | years         |  |
| Field properties  | 5                      | Position            |               |  |
| Text height       | 3.0                    | X Position          | 2.0           |  |
| Font              | DejaVu Sans 🔻          | Y Position          | 37.0          |  |
| Style             | Normal 🔻               |                     | 57.0J         |  |
| Stretch factor    | 100                    | Orientation         | Left> Right ▼ |  |
|                   |                        |                     |               |  |

Fig. 7\_69: Insert Date Field Parameters

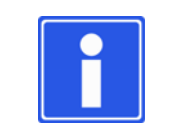

#### ΝΟΤΕ

The user can set the access parameters to **User Editable**. User editable is used to provide editable access to the user.

9. Click on **OK**. Now the date is inserted in the Label.

| aî. | <u>F</u> ile <u>E</u> dit Insert <u>V</u> iew <u>S</u> ettings <u>W</u> indow <u>H</u> elp                  |
|-----|----------------------------------------------------------------------------------------------------|
|     | 💁 😥 💽 🍥 🔚 🖶 🐟 🐟 🗇 🗊 15% 🔹 🍕 🧠 🦇 🗶 📊 🛤 ean                                                                   |
| mm  | 0 10 20 30 40 50 60 70 80 90 100 110 120 130 140 150 160 170 180 190 200 210 100 110 100 100 100 100 100 10 |
| 10  | wolke Label Creator                                                                                         |
| 20  | -                                                                                                    |
| 30  |                                                                                                    |
| 40  | 23.7.2015                                                                                                   |
| 50  |                                                                                                    |

Fig. 7\_70: Date Field

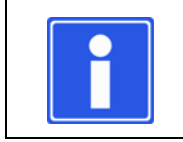

#### NOTE

The user can change the date properties by double clicking on the inserted date.

For additional details refer to "Insert Date Field" on page 22.

## 7.1.3.3 Inserting Barcode

10. Select **Insert > Barcode**. Click on the **EAN13**.

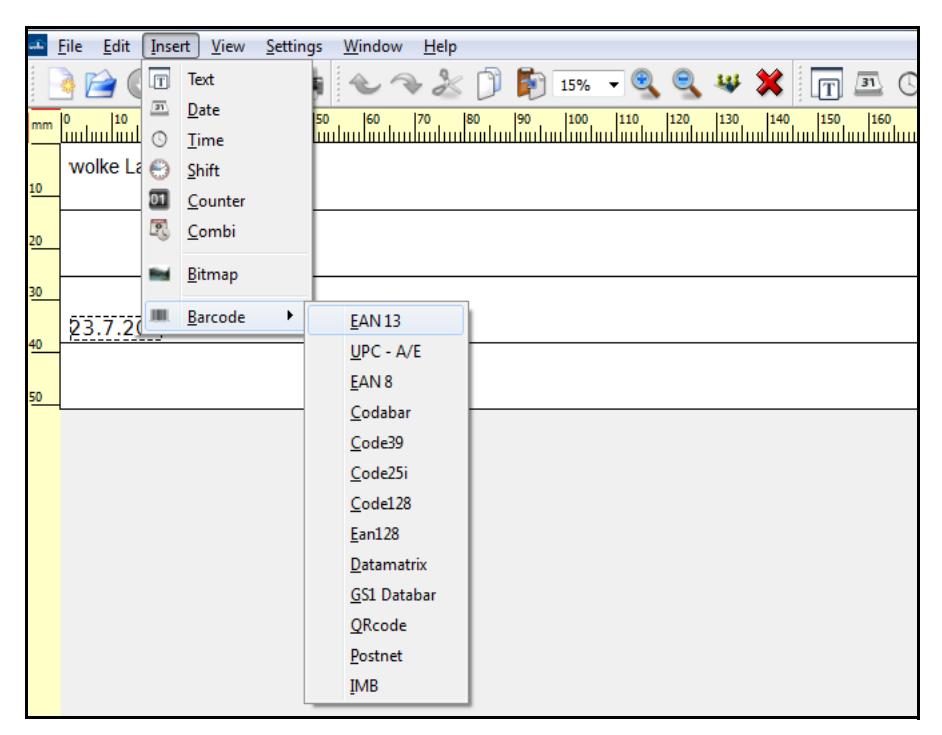

Fig. 7\_71: Insert Barcode Object

11. Set the **Position** as per the below image.

| 🛋 ean13 barcode prope    | ties      |            | ? ×              |  |  |
|--------------------------|-----------|------------|------------------|--|--|
| General properties       |           |            |                  |  |  |
| Field params             |           |            | Access params    |  |  |
| Field name EAN13         | 1         |            | Variable field   |  |  |
| Barcode 123456           | 7890925   |            | User Editable    |  |  |
| Caption                  |           |            | - Oser Eurable   |  |  |
| Field properties         |           | Position   |                  |  |  |
| red. of line width (pixe | l) 0 🌩    | X Position | 1.0              |  |  |
| height (mm)              | 10.0      | Y Position | 40.0             |  |  |
| Scale factor (%)         | 100 🌻     | Orientatio | on Left> Right ▼ |  |  |
|                          |           |            |                  |  |  |
| OK                       | OK Cancel |            |                  |  |  |

*Fig.* 7\_72: *Insert Barcode Object* 

12. Click on **OK**. Now the barcode is inserted in the Label.

| <u>مله</u> | <u>F</u> ile <u>E</u> dit <u>I</u> nsert <u>V</u> iew <u>S</u> ettings <u>W</u> indow <u>H</u> elp                    |
|------------|----------------------------------------------------------------------------------------------------|
|            | <u>َعَ</u> اللَّهِ اللَّهِ اللَّهِ اللَّهِ اللَّهِ اللَّهِ اللَّهِ اللَّهِ اللَّهِ اللَّهِ اللَّهِ اللَّهِ اللَّهِ ال |
| mm         | 0  10  20  30  40  50  60  70  80  90  100  110  120  130  140  150  160  170  180  190  2<br>                        |
|            | wolke Label Creator                                                                                                   |
| 10         |                                                                                                    |
| 20         |                                                                                                    |
|            |                                                                                                    |
| 30         | ,                                                                                                    |
| 40         | 23.7.2015                                                                                                    |
| 50         | 1'234567''890920                                                                                                    |
|            |                                                                                                    |
|            |                                                                                                    |
|            |                                                                                                    |

Fig. 7\_73: Barcode Object

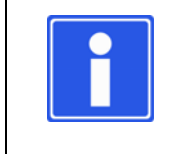

# NOTE

The input mask for the barcode Code25i provides the five standard field types (text field, date, time, counter and shift code) as in the other barcodes (example, EAN 128, Code 128).

For additional details refer to "Insert Barcode Object" on page 34.

- 7.1.3.4 Inserting Bitmap
- 13. Select Insert > Bitmap.

| bitmap properties  |            |             | ? × |
|--------------------|------------|-------------|-----|
| General properties |            |             |     |
| Field name bitmap1 |            |             |     |
| Bitmap selection   |            |             |     |
|                    |            |             |     |
|                    |            |             |     |
|                    |            |             |     |
|                    |            |             |     |
|                    |            |             |     |
|                    |            |             |     |
|                    |            |             |     |
|                    |            |             |     |
|                    |            |             |     |
| Position           |            |             |     |
| X Position         | Y Position | Orientation |     |
| 0.6                | ÷ 8.9      | Left> Right | -   |
| ОК                 |            | Cancel      |     |

Fig. 7\_74: Bitmap Object

- 14. Click on Bitmap selection icon and browse for the required image.
- 15. Select the file and click **Open**.

16. Set the position of the bitmap as shown in the figure.

| 👪 bitmap properties                |            |               | ? × |  |  |  |
|------------------------------------|------------|---------------|-----|--|--|--|
| General properties                 |            |               |     |  |  |  |
| Field name bitmap 1                |            |               |     |  |  |  |
| Bitmap selection                   |            |               |     |  |  |  |
| C:/Users/Desktop/WOLKE_IP_Logo.bmp |            |               |     |  |  |  |
|                                    |            |               |     |  |  |  |
|                                    |            |               |     |  |  |  |
|                                    |            |               |     |  |  |  |
|                                    |            |               |     |  |  |  |
|                                    |            |               |     |  |  |  |
|                                    |            |               |     |  |  |  |
|                                    |            |               |     |  |  |  |
|                                    |            |               |     |  |  |  |
| Position                           |            | Height 291    |     |  |  |  |
| X Position                         | Y Position | Orientation   |     |  |  |  |
| 1.0                                | 9.0        | ↓ Left> Right | •   |  |  |  |
|                                    |            | (             |     |  |  |  |
|                                    | OK         | Cancel        |     |  |  |  |

Fig. 7\_75: Bitmap Object

17. Click on **OK**. Now the bitmap image is inserted in the Label.

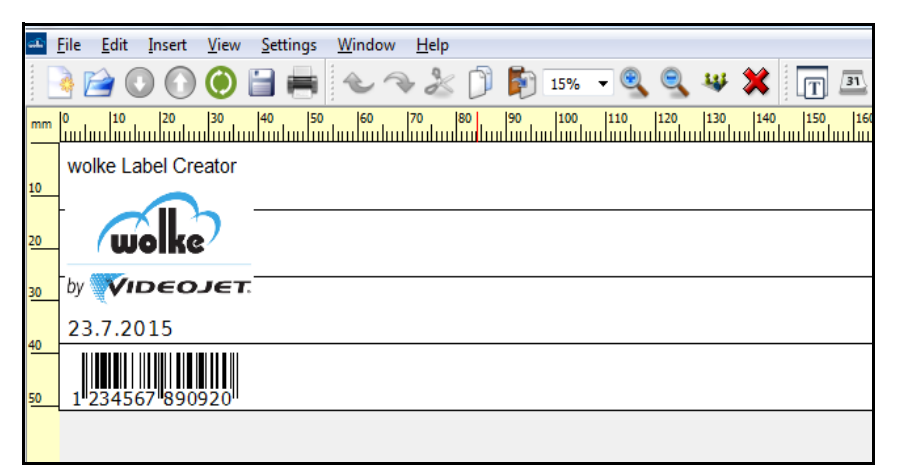

Fig. 7\_76: Bitmap Object

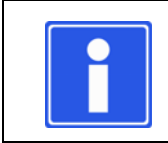

#### NOTE

The user can insert only .bmp files.

For additional details refer to "Insert Bitmap" on page 33.

# 7.1.4 Saving Label

The user can save the label by clicking on the **File > Save.** If the user wants to save the label with a new name, click on the **File > SaveAs**.

Now the label is ready for printing.

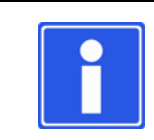

#### NOTE

The user can save the same label as \*.xml or \*.lbl file format by selecting the required mode UTF-8 or ASCII.

| <u>S</u> ett | ings <u>W</u> indow <u>H</u> elp |        |    |       |
|--------------|----------------------------------|--------|----|-------|
|              | Connect to controller            |        |    |       |
|              | Open local settings              | Ctrl+1 | ι. |       |
|              | Open m600_oem settings           | Ctrl+2 | ł. |       |
|              | Change password                  | Ctrl+3 | ι. |       |
|              | Select language                  | +      | L  |       |
|              | Select mode                      | •      | ۲  | UTF8  |
| _            |                                  |        |    | ASCII |

Fig. 7\_77: Select Mode

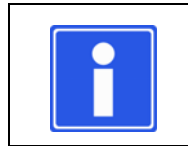

# NOTE

The user can change the object properties by double clicking on the inserted object.

# 7.2 Zoom

To Zoom-In or Zoom-Out the label, do one of the following:

- Select Zoom-In or Zoom-Out in the main menu View.
- Click the appropriate button in the toolbar.
- Scroll in the label using the mouse wheel.

#### 7.2.1 Cut - Copy - Paste

To cut or copy an object in an opened label, do one of the following:

- Select Cut or Copy from the main menu Edit.
- Click the appropriate button in the toolbar.

To paste the cut or copied object,

- Select Paste from the main menu Edit.
- Click the appropriate button in the toolbar.

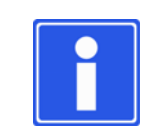

#### NOTE

The Paste function described above always inserts only the last object which has been added to the clipboard.

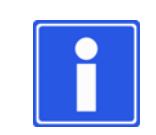

#### NOTE

Right click on the mouse also makes these functions available in the window.

# 8.1 Controller Connection

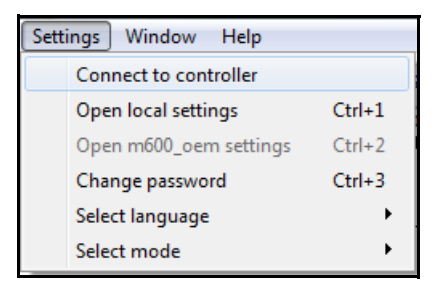

8

Fig. 8\_78: Settings – Controller Connection

To connect your controller, enter the IP Address and port address (for ASCII mode, enter ASCII TCP Port and for UTF-8 mode, enter UTF-8 TCP Port).

These can be found in both Webserver **System Settings** > **Network Parameter** and on the controller home screen.

| đ | Connection   | Setup       | ଡ      | 22 |
|---|--------------|-------------|--------|----|
|   | Connection S | Settings    |        |    |
|   | IP-Address:  | 192.168.1.2 |        |    |
|   | TCP Port     | 34568       |        | *  |
|   | ОК           |             | Cancel |    |

*Fig.* 8\_79: *Connection m600-PC via TCP/IP* 

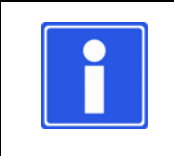

#### NOTE

Settings are retained but it is necessary to connect to the controller each time either when Label Creator application is opened or when mode is changed between ASCII and UTF-8.

# 8.2 Loading Labels from the Controller

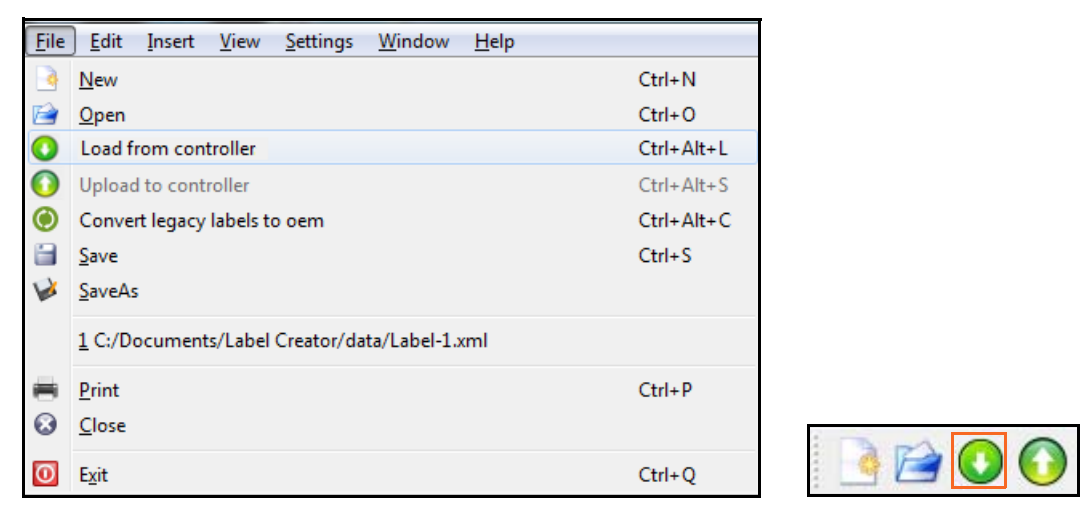

Fig. 8\_80: Loading from Controller

After having configured the interface to your printer, you can open a label directly from the printer in the Wolke Label Creator.

To open a label, select in the main menu File > Load from controller. The Label files on controller window opens.

| <b></b> | Label files on cont | roller | ?     | x |
|---------|---------------------|--------|-------|---|
|         | File                | name   |       |   |
| d       | lefault.xml         |        |       |   |
| L       | abel-2.xml          |        |       |   |
|         |                     |        |       |   |
|         |                     |        |       |   |
|         |                     |        |       |   |
|         |                     |        |       |   |
|         |                     |        |       |   |
|         |                     |        |       |   |
|         |                     |        |       |   |
|         | filo(c) found       |        |       |   |
|         |                     |        | ancol |   |
|         | UK                  |        | ancer |   |

Fig. 8\_81: m600 Communication Window

Select the corresponding label and click on the button **Ok**.

| Label files on contr | oller  |
|----------------------|--------|
| Filen                | iame   |
| default.xml          |        |
| Label-2.xml          |        |
|                      |        |
|                      |        |
|                      |        |
|                      |        |
|                      |        |
|                      |        |
|                      |        |
| 2 file(s) found      |        |
| Ok                   | Cancel |
|                      |        |

Fig. 8\_82: Communication Window

The selected label is opened in the Wolke Label Creator. If a label exists already on your computer, the following query appears:

| 🔤 Dow | nloading file                       |  |
|-------|-------------------------------------|--|
| ?     | file default.xml exists. Overwrite? |  |
|       | Yes No                              |  |

Fig. 8\_83: Replace File

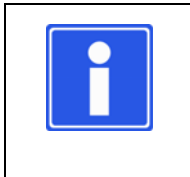

## NOTE

For download from the controller to the PC, the Wolke Label Creator software creates a folder in which the labels are saved. This folder is created in the following path:

My Documents\Label Creator\data.

# 8.3 Saving Labels to the Controller

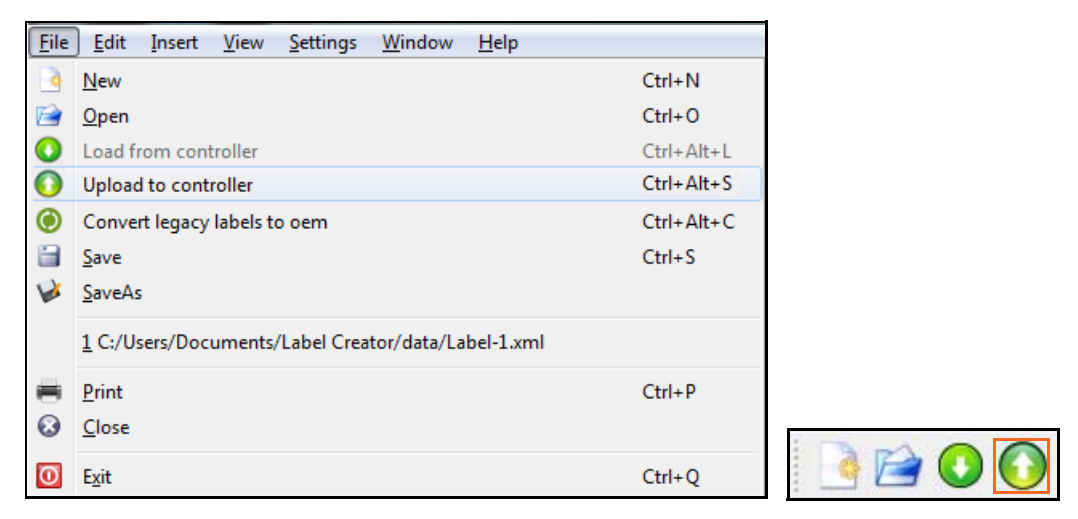

Fig. 8\_84: Saving to Controller

To upload a label to your controller, the label must be opened in the Wolke Label Creator.

Select in the main menu **File > Upload to controller**. After selecting this function, the following query appears:

| 🕮 uplo | ad to m600                    | ſ |
|--------|-------------------------------|---|
| ?      | upload current label to m600? |   |
|        | Yes No                        |   |

Fig. 8\_85: Loading to m600

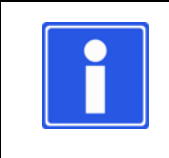

#### NOTE

If a label or a bitmap integrated in the label under the same name exists already on your controller, the system prompts whether to overwrite the existing label or the bitmap integrated in the label.

# 8.4 Altering Controller Settings

 $m600\_oem\ settings$  window allows to change the system, printhead, Interface, I/O and message settings.

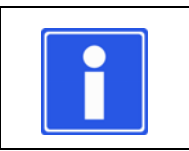

## NOTE

The **m600\_oem settings** is not available in ASCII mode.

| System settings F       | Print head settings | Interface settings | Camera settings     | IO settings | Message se | ttings |     |   |
|-------------------------|---------------------|--------------------|---------------------|-------------|------------|--------|-----|---|
| Number of print heads   | 4                   | Perpe              | tuo print mode      | off         | •          |        |     |   |
| Shaft encoder           | lineA               | ▼ Pulses           |                     | 12500       | ×          | Speed  | 500 | × |
| .ow ink warning         | on                  | ▼ Ink le           | vel                 | 10          |            |        |     |   |
| Print memory refresh    | off                 | ▼ Idle ti          | me (sec)            | 300         | A<br>V     |        |     |   |
| -lush variable buffer   | off                 | ▼ Remo             | ve cartridge        | error       | •          |        |     |   |
| Product distance        | warning             | ▼ Excee            | ding product speed  | warning     | •]         |        |     |   |
| Print trigger without d | ata warning         | ▼ Backli           | ght power off (min) | 30          | ×          |        |     |   |

Fig. 8\_86: m600 OEM Settings - System Settings

The default values of the parameters are shown in the below table.

| Menu          | Menu Item                  | Value (Default Settings) |
|---------------|----------------------------|--------------------------|
| System settin | gs                         |                          |
|               | Number of print heads      | 4                        |
|               | Shaft encoder              | line A                   |
|               | Low ink warning            | off                      |
|               | Print memory refresh       | off                      |
|               | Flush variable buffer      | off                      |
|               | Product distance           | ignore                   |
|               | Print trigger without data | ignore                   |
|               | Perpetuo print mode        | off                      |
|               | Pulses                     | 12500                    |
|               | Ink level                  | 0                        |
|               | Idle time (sec)            | 300                      |
|               | Remove cartridge           | error                    |
|               | Exceeding product speed    | warning                  |
|               | Backlight power off(min)   | 30                       |
|               | Speed                      | 200                      |

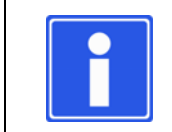

#### NOTE

Perpetuo Print Mode pairs two printheads so that the cartridge can be replaced without stopping the system.

| System setti | ngs P  | rin <mark>t h</mark> ead settings | Inter                | ace sett | ings | Camera settings IO setti | ngs Messag | je settings |                 |          |               |
|--------------|--------|-----------------------------------|----------------------|----------|------|--------------------------|------------|-------------|-----------------|----------|---------------|
| Print head   | Sensor | Sensor distance                   | (mm)                 | Rev se   | nsor | Rev sensor distance (mm) | Position   | Mirroring   | Print direction | Ink type | Temp register |
| í.           | PZ1 🔻  | 20.00                             | *                    | PZ1      | •    | 110.00                   | headlong 💌 | normal 🔻    | L-R 🔹           | 5        | on 🔻          |
| 2            | PZ1 🔻  | 50.00                             | ×                    | PZ1      | •    | 80.00                    | headlong 💌 | normal 🔻    | ) [L-R 🔻        | 5        | on 🔹          |
| 3            | PZ1 🔻  | 80.00                             | <b>A</b><br><b>Y</b> | PZ1      | •    | 50.00                    | headlong 🔻 | normal 🔻    | ) [L-R 🔻        | 1        | off 🔻         |
| 4            | PZ1 🔻  | 110.00                            | A<br>V               | PZ1      | •    | 20.00                    | headlong 🔻 | normal 🔻    | L-R 🔻           | 1        | off 🔻         |
| 5            | PZ1 🔻  | 132.00                            | A<br>V               | PZ1      | -    | 0.00                     | headlong 🔻 | normal 💌    | R-L *           | 5 *      | off 💌         |
| 5            | PZ1 -  | 162.00                            | A V                  | PZ1      | w    | 0.00                     | headlong 💌 | normal 💌    | R-L -           | 5        | off •         |

Fig. 8\_87: m600 OEM Settings - Print head Settings

| Menu           | Menu I tem               | Value (Default Settings)  |  |  |
|----------------|--------------------------|---------------------------|--|--|
| Print head set | ttings                   |                           |  |  |
|                | Sensor                   | PZ1(Photoelectric Sensor) |  |  |
|                | Sensor distance (mm)     | 20.00                     |  |  |
|                | Rev sensor               | PZ1(Photoelectric Sensor) |  |  |
|                | Rev sensor distance (mm) | 170.00                    |  |  |
| Print head 1   | Position                 | normal                    |  |  |
|                | Mirroring                | normal                    |  |  |
|                | Print direction          | R-L                       |  |  |
|                | Ink type                 | 5                         |  |  |
|                | Temp register            | on                        |  |  |
|                | Sensor                   | PZ1(Photoelectric Sensor) |  |  |
|                | Sensor distance (mm)     | 50.00                     |  |  |
|                | Rev sensor               | PZ1(Photoelectric Sensor) |  |  |
|                | Rev sensor distance (mm) | 140.00                    |  |  |
| Print head 2   | Position                 | normal                    |  |  |
|                | Mirroring                | normal                    |  |  |
|                | Print direction          | R-L                       |  |  |
|                | Ink type                 | 5                         |  |  |
|                | Temp register            | on                        |  |  |
|                | Sensor                   | PZ1(Photoelectric Sensor) |  |  |
|                | Sensor distance (mm)     | 80.00                     |  |  |
|                | Rev sensor               | PZ1(Photoelectric Sensor) |  |  |
|                | Rev sensor distance (mm) | 110.00                    |  |  |
| Print head 3   | Position                 | normal                    |  |  |
|                | Mirroring                | normal                    |  |  |
|                | Print direction          | R-L                       |  |  |
|                | Ink type                 | 5                         |  |  |
|                | Temp register            | on                        |  |  |

| Menu         | Menu Item                | Value (Default Settings)  |
|--------------|--------------------------|---------------------------|
|              | Sensor                   | PZ1(Photoelectric Sensor) |
|              | Sensor distance (mm)     | 110.00                    |
|              | Rev sensor               | PZ1(Photoelectric Sensor) |
|              | Rev sensor distance (mm) | 80.00                     |
| Print head 4 | Position                 | normal                    |
|              | Mirroring                | normal                    |
|              | Print direction          | R-L                       |
|              | Ink type                 | 5                         |
|              | Temp register            | on                        |
|              | Sensor                   | PZ1(Photoelectric Sensor) |
|              | Sensor distance (mm)     | 140.00                    |
|              | Rev sensor               | PZ1(Photoelectric Sensor) |
|              | Rev sensor distance (mm) | 50.00                     |
| Print head 5 | Position                 | normal                    |
|              | Mirroring                | normal                    |
|              | Print direction          | R-L                       |
|              | Ink type                 | 5                         |
|              | Temp register            | on                        |
|              | Sensor                   | PZ1(Photoelectric Sensor) |
|              | Sensor distance (mm)     | 170.00                    |
|              | Rev sensor               | PZ1(Photoelectric Sensor) |
|              | Rev sensor distance (mm) | 20.00                     |
| Print head 6 | Position                 | normal                    |
|              | Mirroring                | normal                    |
|              | Print direction          | R-L                       |
|              | Ink type                 | 5                         |
|              | Temp register            | on                        |

| system sett | ings Print head settings | Interface settings | Camera settings | IO settings | Message settings |         |           |
|-------------|--------------------------|--------------------|-----------------|-------------|------------------|---------|-----------|
| OHCP        | on                       |                    |                 |             |                  | •       |           |
| P-Address   | 192.168.1.2              |                    |                 |             |                  | ASCII p | ort 34567 |
| Gateway     | 192.168.1.1              |                    |                 |             |                  | UTF-8 p | ort 34568 |
| Vetmask     | 255.255.255.0            |                    |                 |             |                  |         |           |
| Netmask     | 255.255.255.0            |                    |                 |             |                  |         |           |

Fig. 8\_88: m600 OEM Settings - Interface Settings

| Menu           | Menu Item  | Value (Default Settings) |
|----------------|------------|--------------------------|
| Interface sett | ings       |                          |
|                | DHCP       | off                      |
|                | IP-Address | 192.168.1.2              |
|                | Gateway    | 192.168.1.1              |
|                | Netmask    | 255.255.255.0            |
|                | ASCII port | 34567                    |
|                | UTF-8 port | 34568                    |

| system settings Print head settings | Interface settings Camera settings | IO settings Message settings |            |
|-------------------------------------|------------------------------------|------------------------------|------------|
| ensor                               | PZ1 ·                              | ]                            |            |
| amera trigger                       | disable 🗸                          | expeller trigger             | disable    |
| amera distance (mm)                 | 40000.00                           | expeller distance (mm)       | 90000.00   |
| ear fifo                            | off •                              | camera good signal           | active low |

Fig. 8\_89: m600 OEM Settings - Camera Settings

| Menu            | Menu Item              | Value (Default Settings)  |  |  |
|-----------------|------------------------|---------------------------|--|--|
| Camera settings |                        |                           |  |  |
|                 | sensor                 | PZ1(Photoelectric Sensor) |  |  |
|                 | camera trigger         | disable                   |  |  |
|                 | camera distance (mm)   | 0.00                      |  |  |
|                 | clear fifo             | off                       |  |  |
|                 | expeller trigger       | disable                   |  |  |
|                 | expeller distance (mm) | 0.00                      |  |  |
|                 | camera good signal     | active low                |  |  |

| System settings | Print head settings | Interface settings | Camera settings | IO settings  | Message settings |                  |   |
|-----------------|---------------------|--------------------|-----------------|--------------|------------------|------------------|---|
| Ext input1      |                     | activate m600      | •               | Ext output 1 |                  | print ready      | • |
| Ext input2      |                     | deactivate m600    | •               | Ext output 2 |                  | 1_printdone      | • |
| Ext input3      |                     | counter reset      | •               | Ext output 3 |                  | camera trigger   | • |
| Ext input4      |                     | camera             | •               | Ext output 4 |                  | expeller trigger | • |

Fig. 8\_90: m600 OEM Settings - IO Settings

| Menu        | Menu I tem   | Value (Default Settings) |  |  |
|-------------|--------------|--------------------------|--|--|
| IO settings |              |                          |  |  |
|             | EXt input1   | activate m600            |  |  |
|             | EXt input2   | deactivate m600          |  |  |
|             | EXt input3   | change of cartridge      |  |  |
|             | EXt input4   | pm refresh               |  |  |
|             | Ext output 1 | print ready              |  |  |
|             | Ext output 2 | error                    |  |  |
|             | Ext output 3 | lowink alarm             |  |  |
|             | Ext output 4 | 1_print done             |  |  |
| System settings         | Print head settings | Interface settings | Camera settings | IO settings                                            | Message settings |  |
|-------------------------|---------------------|--------------------|-----------------|--------------------------------------------------------|------------------|--|
| Send periodically (sec) |                     |                    | 0.5             |                                                        | A<br>Y           |  |
| Send on event change    |                     |                    |                 | Status                                                 |                  |  |
|                         |                     |                    | Alarm           |                                                        |                  |  |
|                         |                     |                    | Warning         |                                                        |                  |  |
|                         |                     |                    |                 | Error                                                  |                  |  |
|                         |                     |                    |                 | <ul> <li>Buffer low</li> <li>Variable index</li> </ul> |                  |  |
|                         |                     |                    |                 |                                                        |                  |  |
|                         |                     |                    | Print done      |                                                        |                  |  |
|                         |                     |                    |                 | no                                                     |                  |  |
|                         |                     |                    |                 |                                                        |                  |  |
| Save                    |                     |                    | ve As           |                                                        | Cancel           |  |

Fig. 8\_91: m600 OEM Settings - Message Settings

The default values of the parameters are shown in the below table.

| Menu       | Menu I tem              | Value (Default Settings) |  |
|------------|-------------------------|--------------------------|--|
| Message se | ttings                  |                          |  |
|            | Send periodically (sec) | unchecked                |  |
|            | Send on event change    | checked                  |  |
|            | Status                  | unchecked                |  |
|            | Alarm                   | unchecked                |  |
|            | Warning                 | unchecked                |  |
|            | Error                   | unchecked                |  |
|            | Buffer low              | unchecked                |  |
|            | Variable index          | unchecked                |  |
|            | Print done              | unchecked                |  |